Bad Elf Base/Rover Configuration Manual Version 1.x

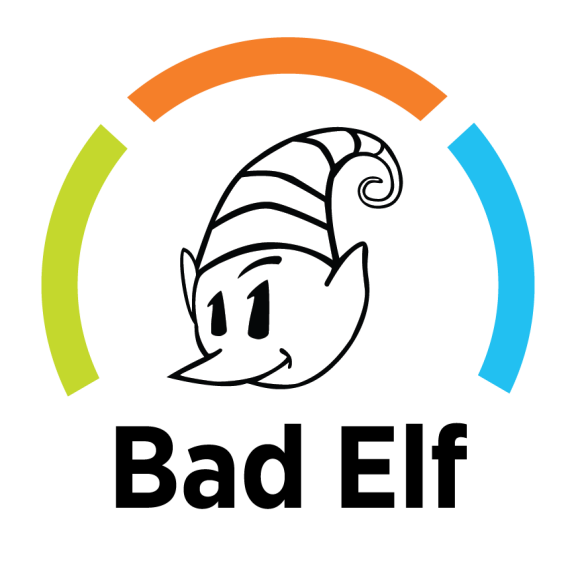

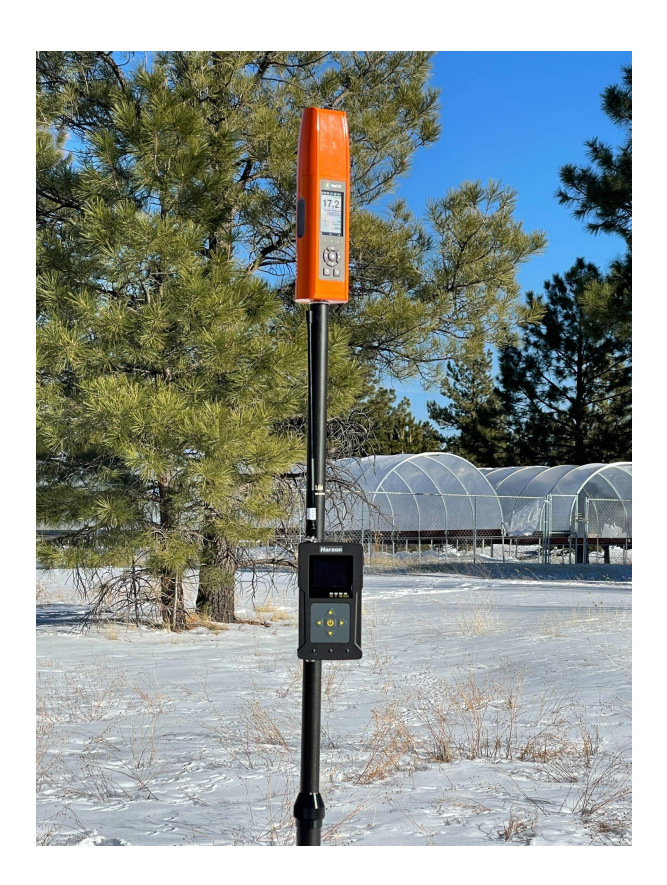

## Table of Contents

| Table of Contents               | 1  |
|---------------------------------|----|
| Introduction and Overview       | 4  |
| What's in the Box?              | 4  |
| Base and Rover Overview         | 4  |
| Radio Preparation               | 4  |
| Harxon HX-DU1603D               | 4  |
| Radio Controls and Indicators   | 5  |
| Charging                        | 6  |
| Channel Configuration           | 6  |
| Programming FCC Call Sign       | 6  |
| Bluetooth Connection            | 7  |
| Wired Connection                | 10 |
| Rover Usage                     | 11 |
| Prerequisites                   | 11 |
| Configuration                   | 12 |
| Standalone Configuration        | 12 |
| Navigating the Rover feature    | 12 |
| Starting the Rover              | 12 |
| Stopping the Rover              | 16 |
| Rover Status Screen             | 17 |
| Error Conditions                | 18 |
| Bad Elf Flex App                | 19 |
| Flex Rover Mode Checklist       | 20 |
| Flex Token Screen               | 21 |
| Rover Pole Height Configuration | 22 |
| Flex mode confirmation          | 24 |
| Activating Rover Mode           | 26 |
| Deactivating Rover Mode         | 27 |
| Rover Mode Confirmation         | 28 |
| Error Conditions                | 29 |
| Usage & Limitations             | 31 |
| Standalone                      | 31 |
| Third-party Apps                | 31 |
| Data Recordings                 | 31 |
| Base Usage                      | 32 |

| Prerequisites                      | 32                                                                                                    |
|------------------------------------|----------------------------------------------------------------------------------------------------|
| Radio Connection Setup             | 32                                                                                                    |
| Configuration                      | 32                                                                                                    |
| Loading Known Points               | 32                                                                                                    |
| Constructing a Known Point File    | 32                                                                                                    |
| Loading a Known Point File on Flex | 32                                                                                                    |
| Standalone Configuration           | 32                                                                                                    |
| Navigating the base feature        | 32                                                                                                    |
| Staring the Base                   | 33                                                                                                    |
| Selecting the Base Reference Point | 35                                                                                                    |
| Starting Base Mode                 | 36                                                                                                    |
| Base Active Screen                 | 37                                                                                                    |
| Stopping the Base                  | 37                                                                                                    |
| Error Conditions                   | 38                                                                                                    |
| Bad Elf Flex App                   | 38                                                                                                    |
| Starting the Base Mode Checklist   | 39                                                                                                    |
| Flex Base Mode Checklist           | 40                                                                                                    |
| Base Pole Height Configuration     | 41                                                                                                    |
| Base Tilt Calibration              | 42                                                                                                    |
| Establishing Base Reference Point  | 43                                                                                                    |
| Base Reference Point - Capture     | 43                                                                                                    |
| Base Reference Point - Established | 43                                                                                                    |
| Using a Known Base Reference Point | 43                                                                                                    |
| Activating Base Mode               | 44                                                                                                    |
| Deactivating Base Mode             | 44                                                                                                    |
| Confirming Base Mode Operation     | 45                                                                                                    |
| Error Conditions                   | 45                                                                                                    |
| Usage & Limitations                | 47                                                                                                    |
| Data Recordings                    | 47                                                                                                    |
| Project Contents                   | 47                                                                                                    |
| What's in the zip file?            | 47                                                                                                    |
| Metadata Specification             | 32<br>32<br>32<br>32<br>32<br>33<br>33<br>35<br>36<br>36<br>37<br>37<br>38<br>38<br>38<br>39<br>40<br>40<br>41<br>41<br>42<br>43<br>43<br>43<br>43<br>43<br>43<br>43<br>43<br>43<br>43<br>43<br>43<br>43 |
| Specifications - HX-DU1603D        | 47                                                                                                    |
| Communications                     | 48                                                                                                    |
| General Specifications             | 48                                                                                                    |
| Battery and Power                  | 48                                                                                                    |
| Mechanical                         | 48                                                                                                    |
| Environmental                      | 48                                                                                                    |
| RF Disclosures                     | 49                                                                                                    |

| Class B Statement – Notice to Users:     | 49 |
|------------------------------------------|----|
| Human exposure to radio frequency energy | 49 |
| Limited Warranty Terms and Conditions    | 50 |
| Warranty                                 | 50 |
| Limitations and Remedies                 | 51 |
| How to Obtain Warranty Service           | 51 |
| Limitation of Liability                  | 51 |
| Document Version                         | 52 |
| Trademarks                               | 52 |

## Introduction and Overview

Thank you for purchasing a Bad Elf Flex® radio kit. This manual describes the basic operation of your Bad Elf Flex, in combination with a Bad Elf Flex radio kit, as well as specifications and warranty information. For the most recent information, visit <u>bad-elf.com/baserover</u>.

The Flex radio kit provides a UHF radio link used for communicating corrections from a Flex operating as a fixed base station to one or more Flex units operating as rovers. A Flex radio connects via Bluetooth to Flex and requires no additional cables.

### What's in the Box?

The following items are included in the standard Flex radio kit:

- Harxon Radio HX-DU1603D
- UHF Antenna
- Rugged carrying case
- AC wall charger
- Charging/Serial Cable
- Survey pole mount

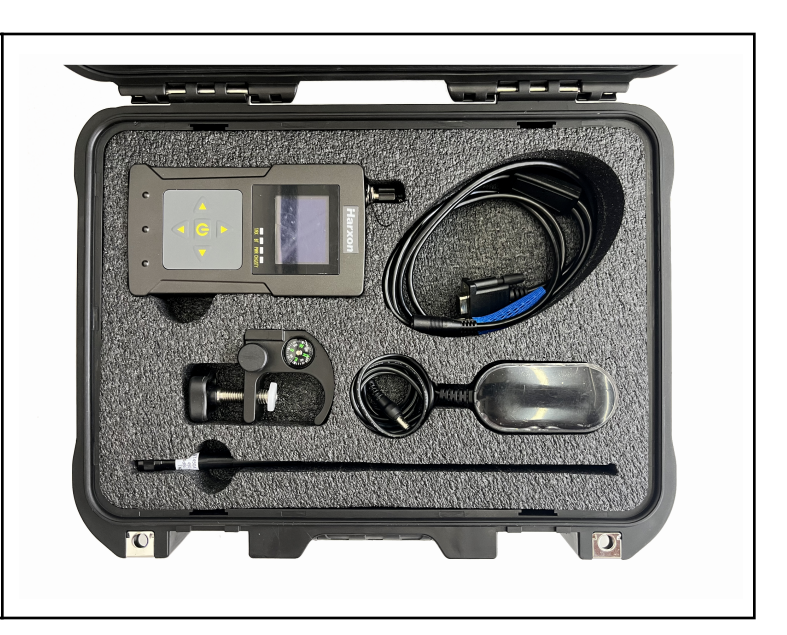

### Base and Rover Overview

- What is a Base?
- What is a Rover?
- Limitations

## **Radio Preparation**

### Harxon HX-DU1603D

The Harxon HX-DU1603D is an UHF external radio that is designed for easy mobile use in demanding field conditions for wireless data communication between 410 and 470MHz with

channel spacing selectable to be in 12.5 or 25 kHz. This lightweight transceiver is equipped with an OLED display, menu operation enabled, interference detection, remote control, and exceptional receiving performance. This radio is ideally used for wireless correction data transmission in applications of GNSS/RTK surveying.

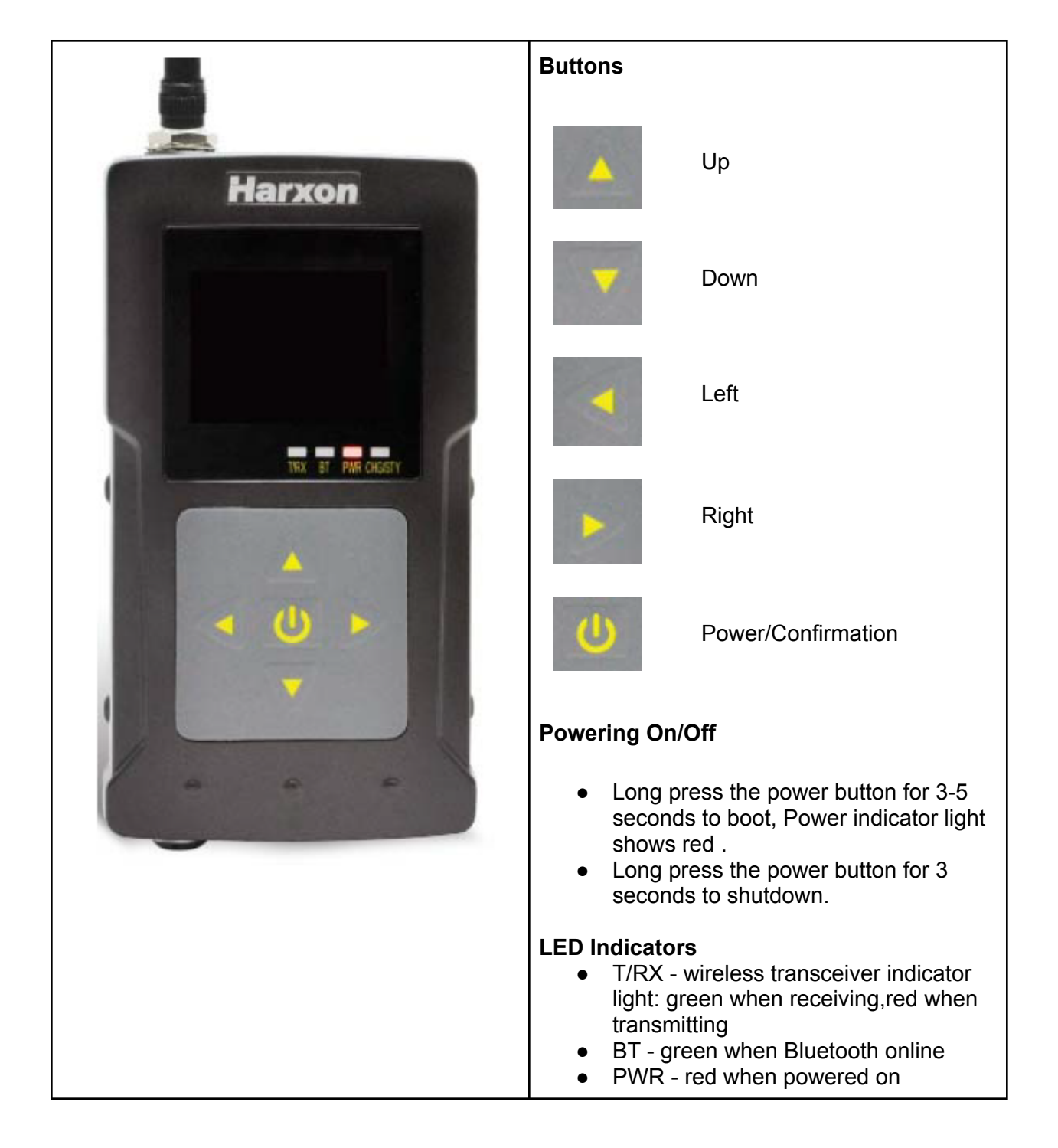

Radio Controls and Indicators

Charging

If there is a manual, replicate the charging instructions. Add external battery charging

Channel Configuration TBD BH

Programming FCC Call Sign TBD BH

#### **Bluetooth Connection**

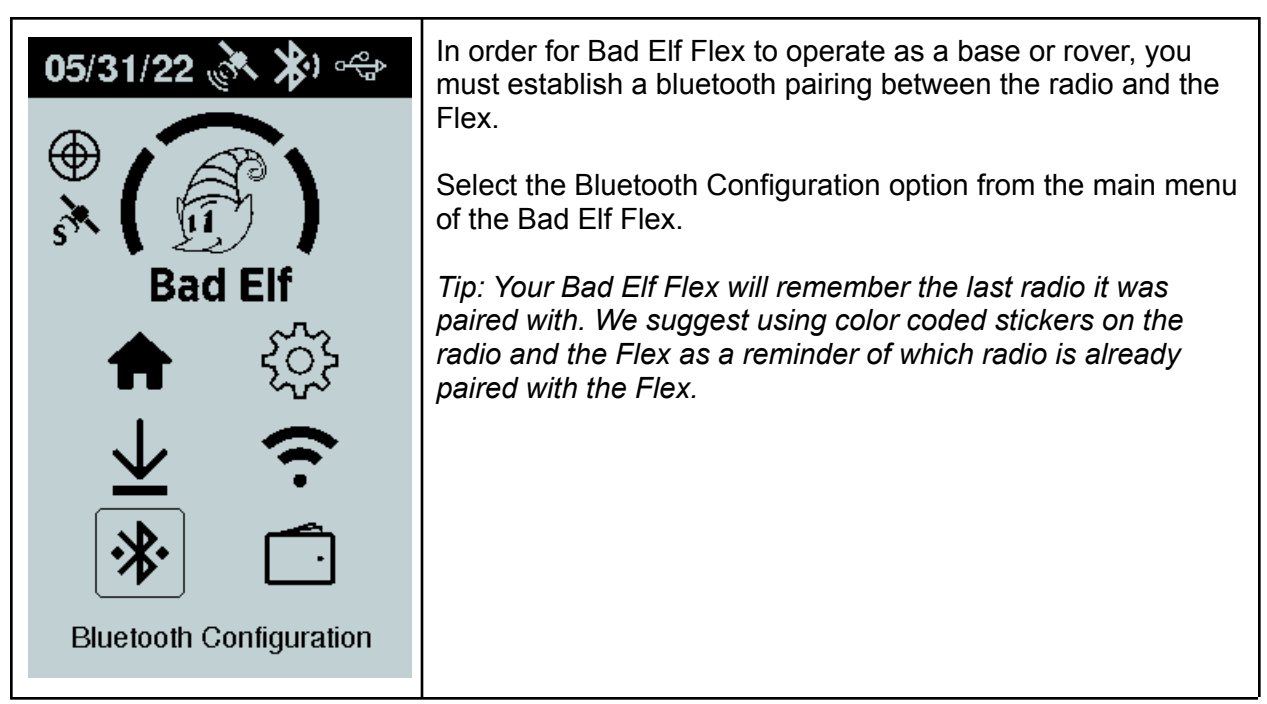

| 05/31/22 (* * *                                       | Upon selection of the Bluetooth Configuration feature of Flex,<br>scroll down to New pairing using the down arrow key<br>and select using the enter button .<br><i>Note: Ensure your radio is powered on before you select the</i><br><i>New pairing function</i> |
|-------------------------------------------------------|----------------------------------------------------------------------------------------------------|
| Searching for<br>new Bluetooth<br>devices<br>Found: 1 | The New Pairing feature will scan for devices and indicate the number of bluetooth devices in range. This process typically takes from 10-15 seconds.                                                                                                    |

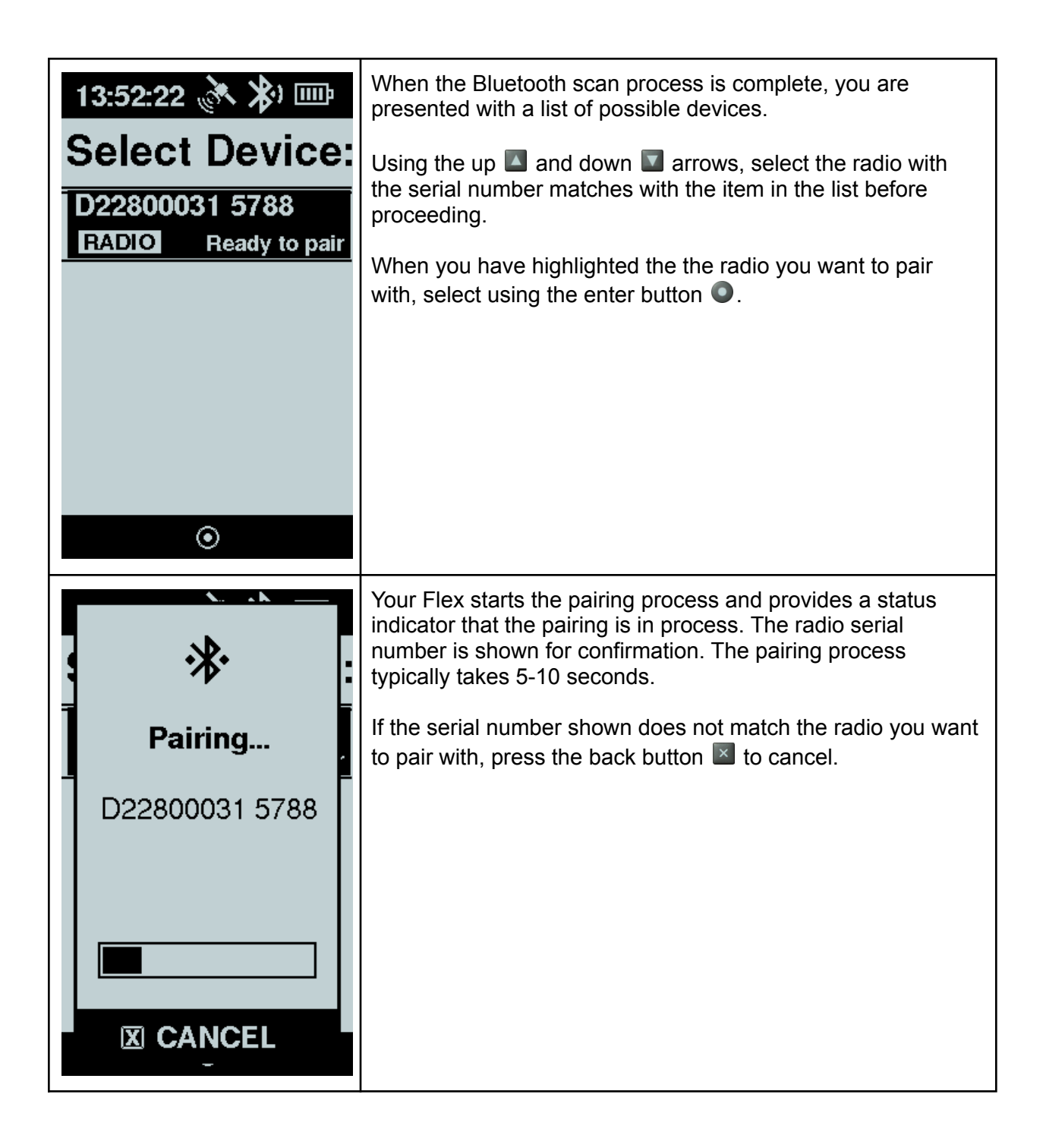

| <b>\k</b>                                             | Upon successful pairing a "Connected" message is displayed.                                                                                                    |
|-------------------------------------------------------|----------------------------------------------------------------------------------------------------|
| } ∦ [                                                 | Press OK using the enter button <a>O</a> .                                                                                                    |
| Connected!                                            | Your radio is now paired and ready for use. As long as you continue to use this radio with the same Flex, you will not have to repeat this process in the future.           |
| ⊙ OK                                                  |                                                                                                    |
| 13:51:22 🚴 🔊 🎟                                        | Should you want to determine which Bluetooth devices have established a piring with your Flex, select the Paired Devices function from the Bluetooth Configuration feature. |
| Paired                                                | Press the up 🔼 and down 🔽 arrows to select a paired                                                                                                    |
| Ifox_iphone_max                                       | device                                                                                                    |
|                                                       |                                                                                                    |
| TC57HO                                                | Press the enter button <a>          to view an item's status or delete a pairing</a>                                                                                        |
| TC57HO<br>ANDROID Paired<br>D22800031 5788            | Press the enter button  to view an item's status or delete a pairing Press the back button to cancel                                                                        |
| ICONNECTEDTC57HOANDROIDPairedD228000315788RADIOPaired | Press the enter button  to view an item's status or delete a pairing Press the back button to cancel                                                                        |
| ICOMMECTEDTC57HOANDROIDPairedD228000315788RADIOPaired | Press the enter button  to view an item's status or delete a pairing Press the back button to cancel                                                                        |

Wired Connection

## **Rover Usage**

When your Bad Elf Flex is operating in rover mode it behaves identically to standalone operation using a traditional RTK feed. You may either use the Bad Eff Flex app or the Bad Elf Flex receiver's LCD screen to initiate rover mode. Once the Flex receiver establishes connection with the Flex Base, the GNSS solution changes from its current mode (usually SBAS) to float RTK and then finally to fixed RTK. The fixed position solution of your Flex Rover is dependent on decent line-of-sight connectivity with the base.

Note: be aware that once your Bad Elf Flex begins to receive corrections, it will adopt the datum used by the base once a fix is achieved.

### Prerequisites

For Flex to operate as a rover, the following items are required:

- Flex Extreme or Flex Standard
- Radio kit
- Optional range pole or equivalent

To prevent interference with the GNSS antenna, when attaching the radio kit to a range pole, ensure the radio antenna does not extend above the base of the antenna cap, as shown below.

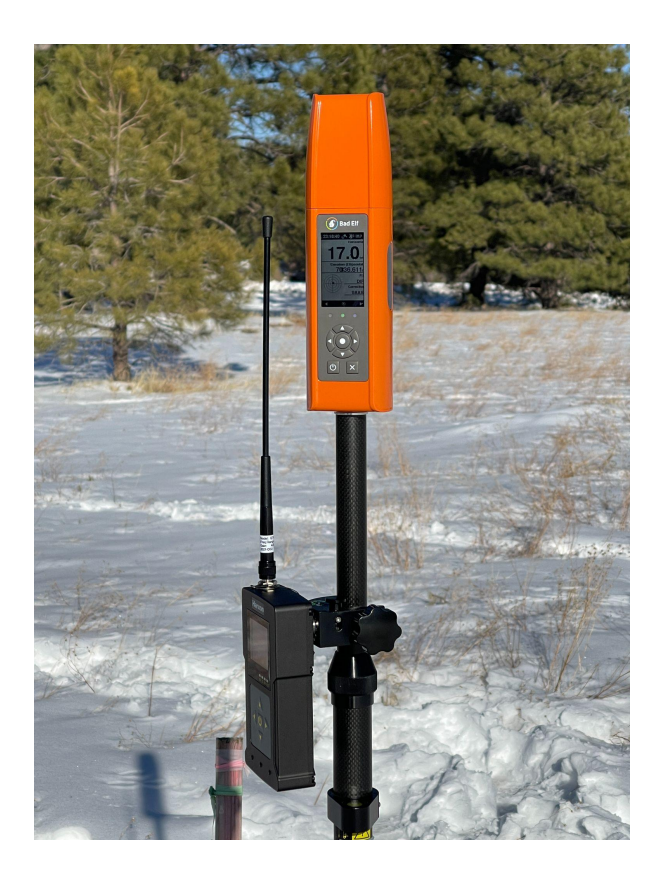

If you are using another antenna or mounting the supplied antenna in another location, ensure that the antenna is more than 1 meter from the Bad Elf Flex.

Note: To operate in Rover mode, Bad Elf Flex requires either an Extreme unlock or the use of a Bad Elf Flex token. The Flex app's checklist screen provides options to consume or purchase a token if required. The checklist provides you the means to ensure proper operation of all connections and configurations before consuming a token.

### Configuration

#### Standalone Configuration via LCD

The Bad Elf Flex supports operating in rover mode without the use of a connected app. A standard checklist interface provides for quick startup and configuration of Flex as an RTK Rover. Starting the Rover feature enables a high-accuracy collection mode using the standard Flex logging options include point and track logging.

#### Navigating the Rover feature

- Left and right arrow buttons select the previous or next display screen
- Enter button selects items or provides a context menu
- Back button 🖾 returns to the previous item

#### Starting the Rover

| 04/14/22 (* * * * * * * * * * * * * * * * * *                                                                                                     | Using the keypad on the Bad Elf Flex, select the settings icon and click the enter button •.<br>Select Correction Mode using the enter button •. |
|----------------------------------------------------------------------------------------------------|----------------------------------------------------------------------------------------------------|
| Replace this image         03:16:00       Image         Corrections         [X] SBAS         [ ] RTK via NTRIP         [ ] Atlas via L-BAND **         [ ] Point One Nav         [ ] Base         ** requires token | Use the up ▲ and down ▲, arrow buttons to scroll to the Rover function.<br>To start the Rover checklist, press the enter button ●.               |

| I         I         Rover feature requires extreme mode.         1 token = 24 hrs         Use Flex Token?         I         NO       YES | If you are using a Bad Elf Flex Extreme, tokens are not required and this screen is not shown.<br>The Bad Elf Flex standard requires extreme mode through the use of a Flex Token. If a Flex Token isn't active, the Bad Elf Flex prompts you to use a token to enable extreme mode. To enable extreme mode select the option Yes by pressing the enter button ●. If you want to cancel starting rover mode, press No using the back button ■.                                                                            |
|----------------------------------------------------------------------------------------------------|----------------------------------------------------------------------------------------------------|
| Rover<br>feature requires<br>UHF radio<br>Searching for<br>Harxon radio<br>D22800028 5671                                                | In a radio is not connected, the Bad Elf Flex automatically attempts to restore the Bluetooth connection with the last radio it used. The display shows the radio it is searching for and the serial number for reference. This process takes 5-10 seconds and requires the radio to be on.<br>If you want to pair with a different radio or are having any issues pairing with your radio, Cancel by pressing the back button  and use the Bluetooth feature from the main menu of your Flex to establish a new pairing. |

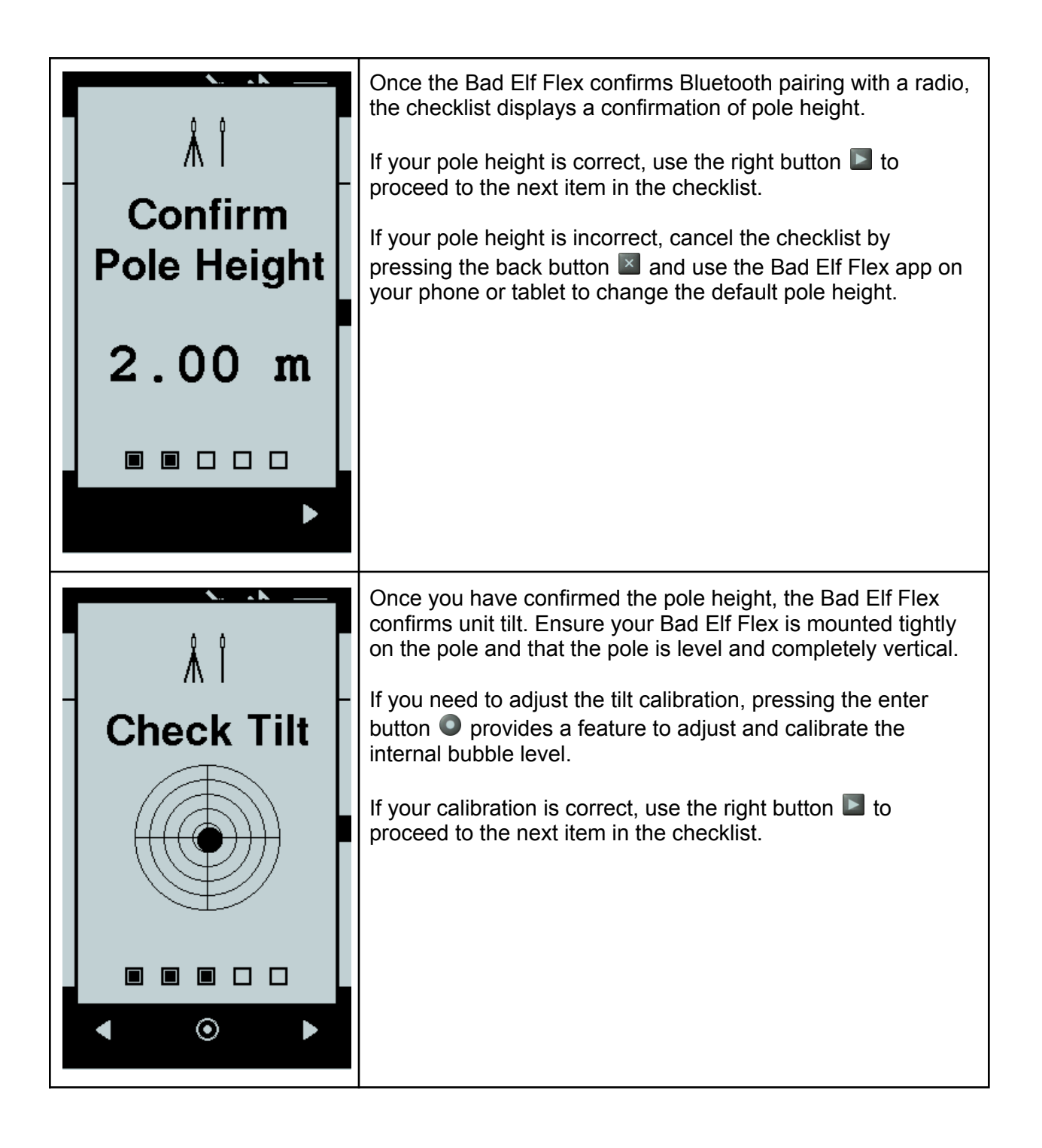

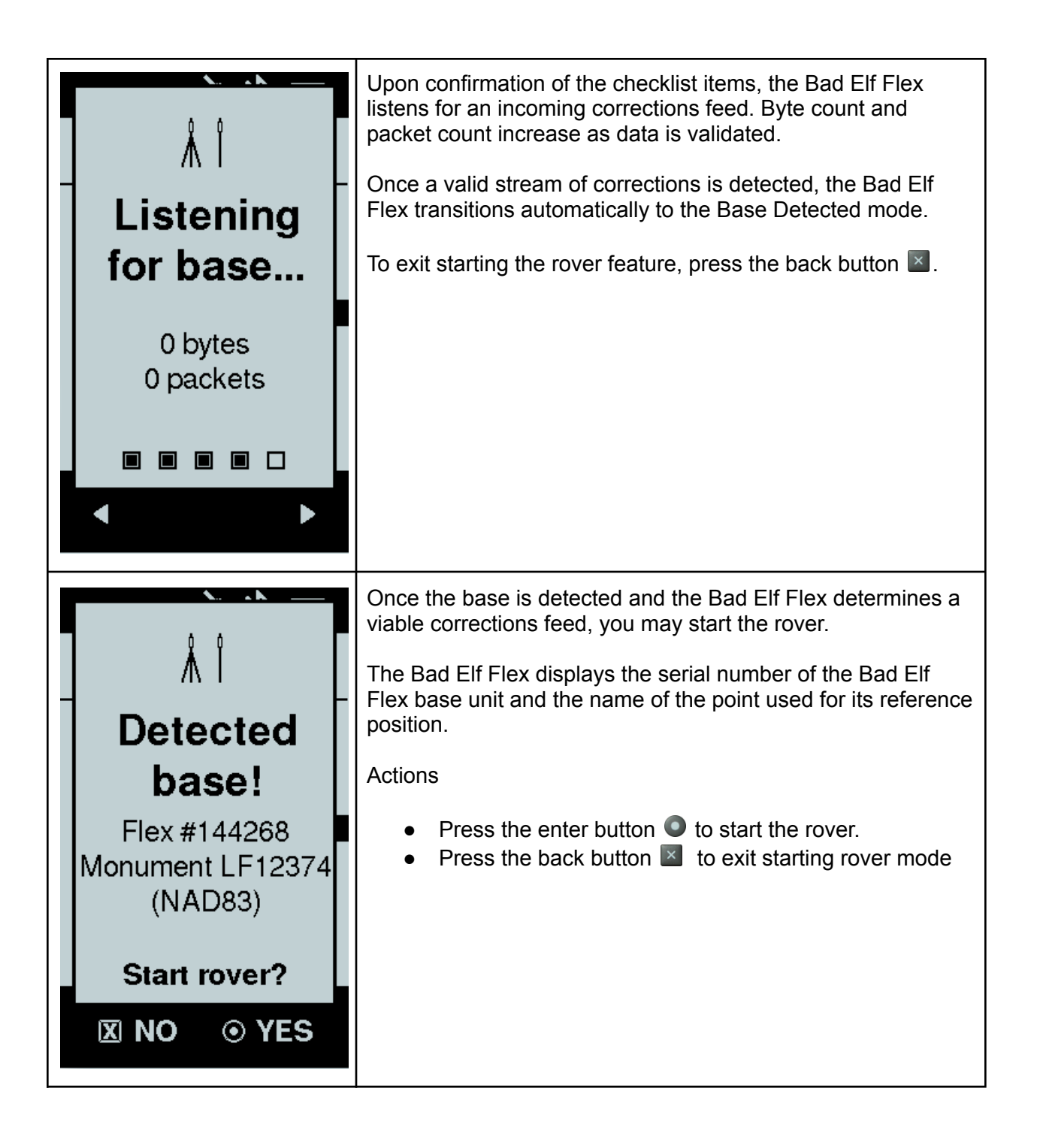

**Stopping the Rover** 

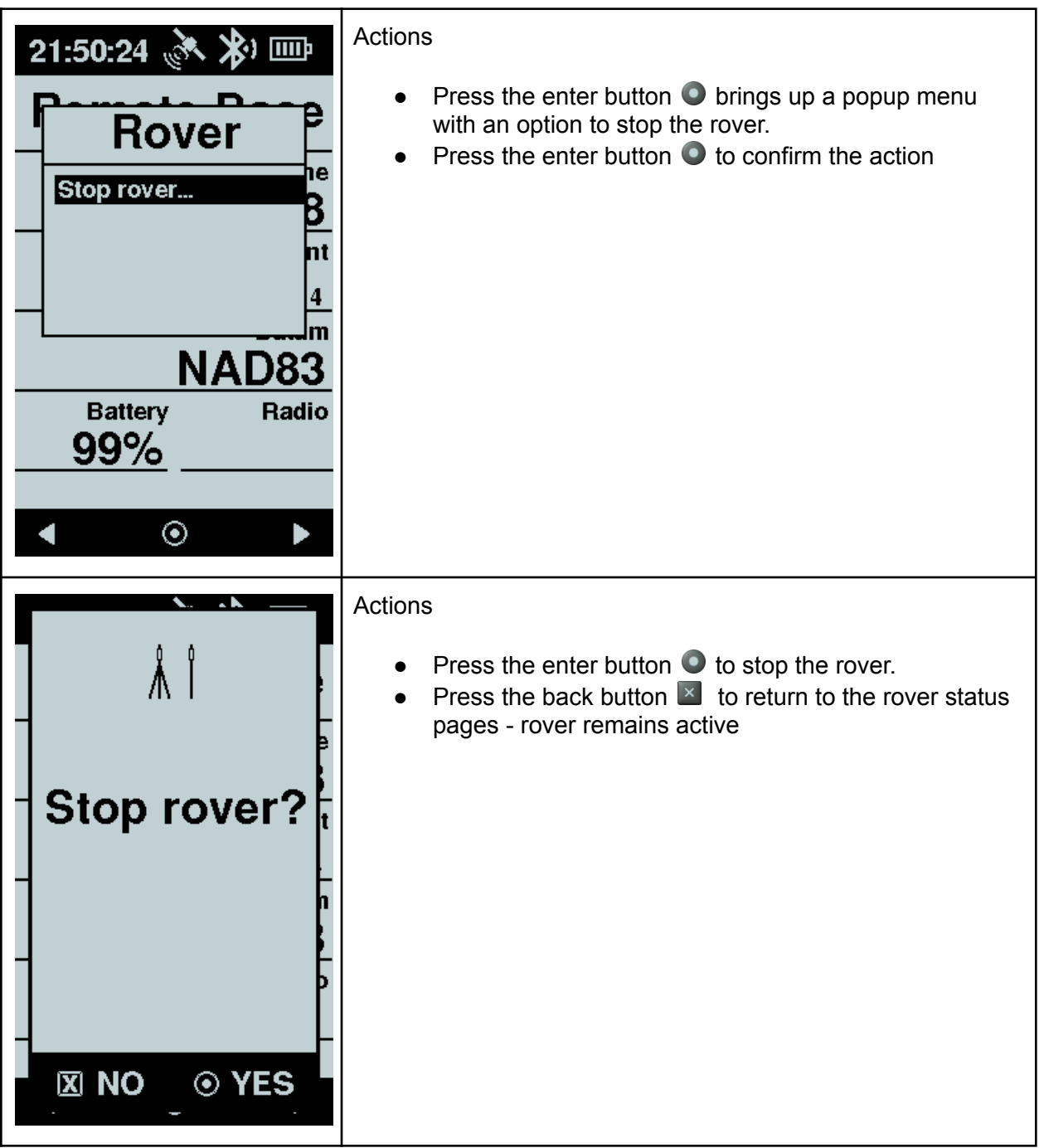

You may also cancel rover mode by navigating to Settings > Corrections and choosing any correction mode other than Rover.

#### **Rover Status Screen**

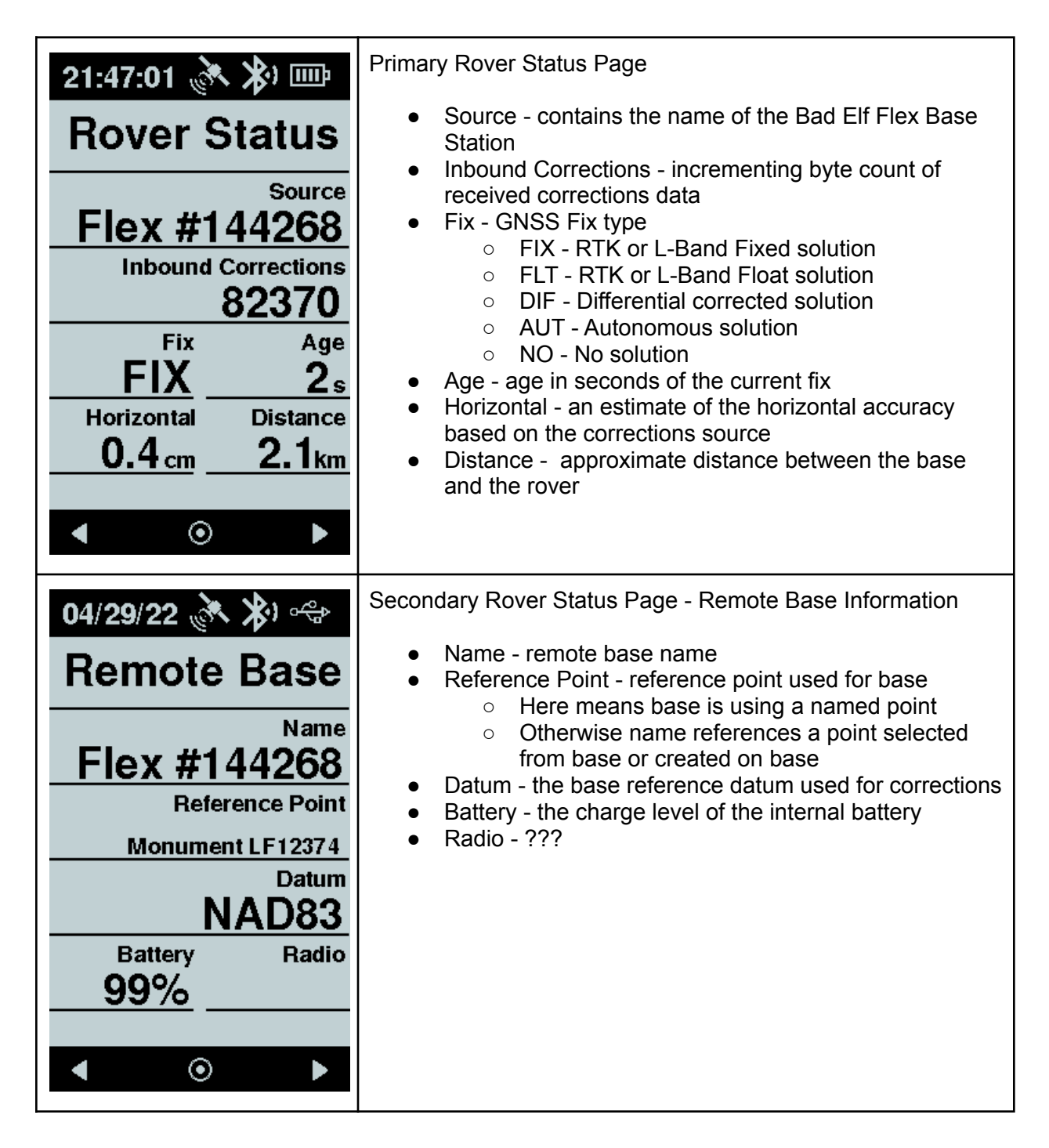

#### **Error Conditions**

| 04/29/22 🕅 🖈                  | Example: loss of RTK fix                                                                                                    |
|-------------------------------|----------------------------------------------------------------------------------------------------|
| <b>Rover Status</b>           | During normal operation the Fix type is FIX denoting an RTK solution. If the base stops transmitting or conditions occur where corrections are not received, the FIX type changes to |
| Source<br>Flex #144268        | the current fix type of the standalone GNSS engine.                                                                                                    |
| Inbound Corrections           |                                                                                                    |
| Fix Age                       |                                                                                                    |
| DIF 2s<br>Horizontal Distance |                                                                                                    |
| <u>12.9m</u>                  |                                                                                                    |
| < • •                         |                                                                                                    |
|                               |                                                                                                    |

#### Bad Elf Flex App

The Flex app provides a UI-rich experience to manage and activate the Rover feature of Flex. The Rover mode feature is accessed under the unified corrections mode function of the Flex app. To begin a Rover session, select the Corrections function of the Flex app.

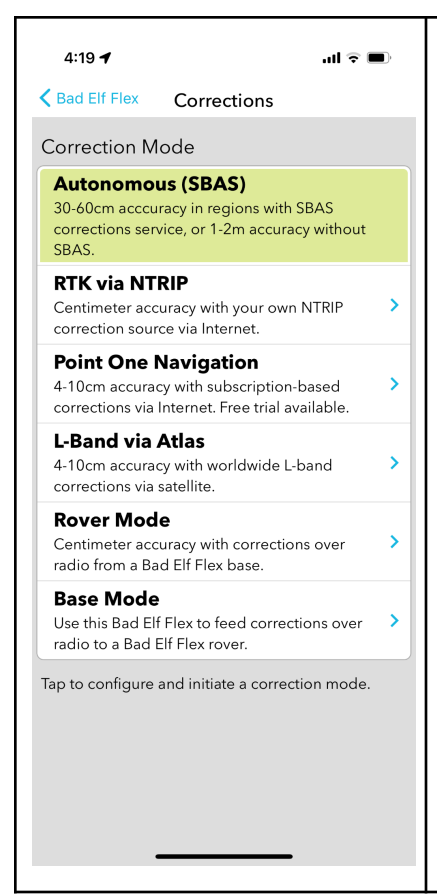

#### **Starting the Rover Mode Checklist**

To enable rover feature usage from the Flex app, follow the steps below:

- From the main menu tap "Correction Mode"
- Tap the row labeled "Rover Mode"

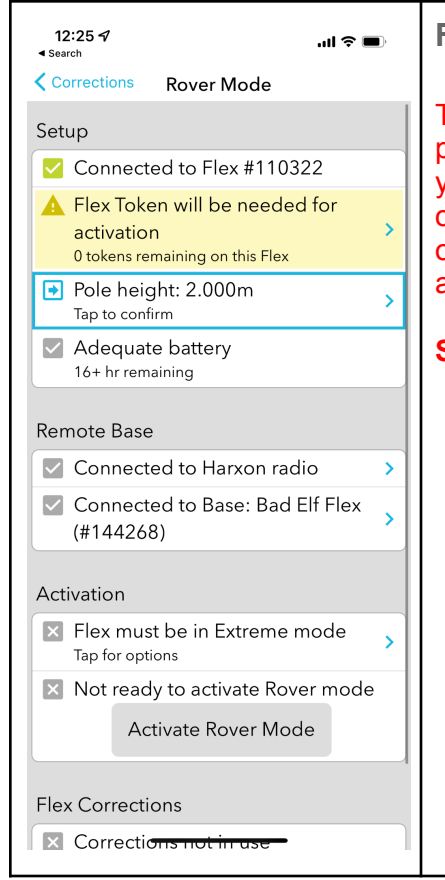

#### Flex Rover Mode Checklist

The Flex app provides a checklist containing all of the prerequisite items and checks required for proper usage. As you confirm each item, a green checkbox is placed to the left of that item. This essential series of items ensures rover operation is fully functional, providing quality information, and all operating parameters are correct.

#### **Setup Section**

- 1. Confirmation of bluetooth connection with Flex
- 2. Activation requirements section
- 3. Pole height confirmation and editing, tap the arrow on the right to adjust pole height
- 4. Battery check, displays battery level and external power availability. Rover mode cannot start unless there is XX% power available or externally charging
- 5. Radio connectivity confirmation
- 6. Base connectivity confirmation

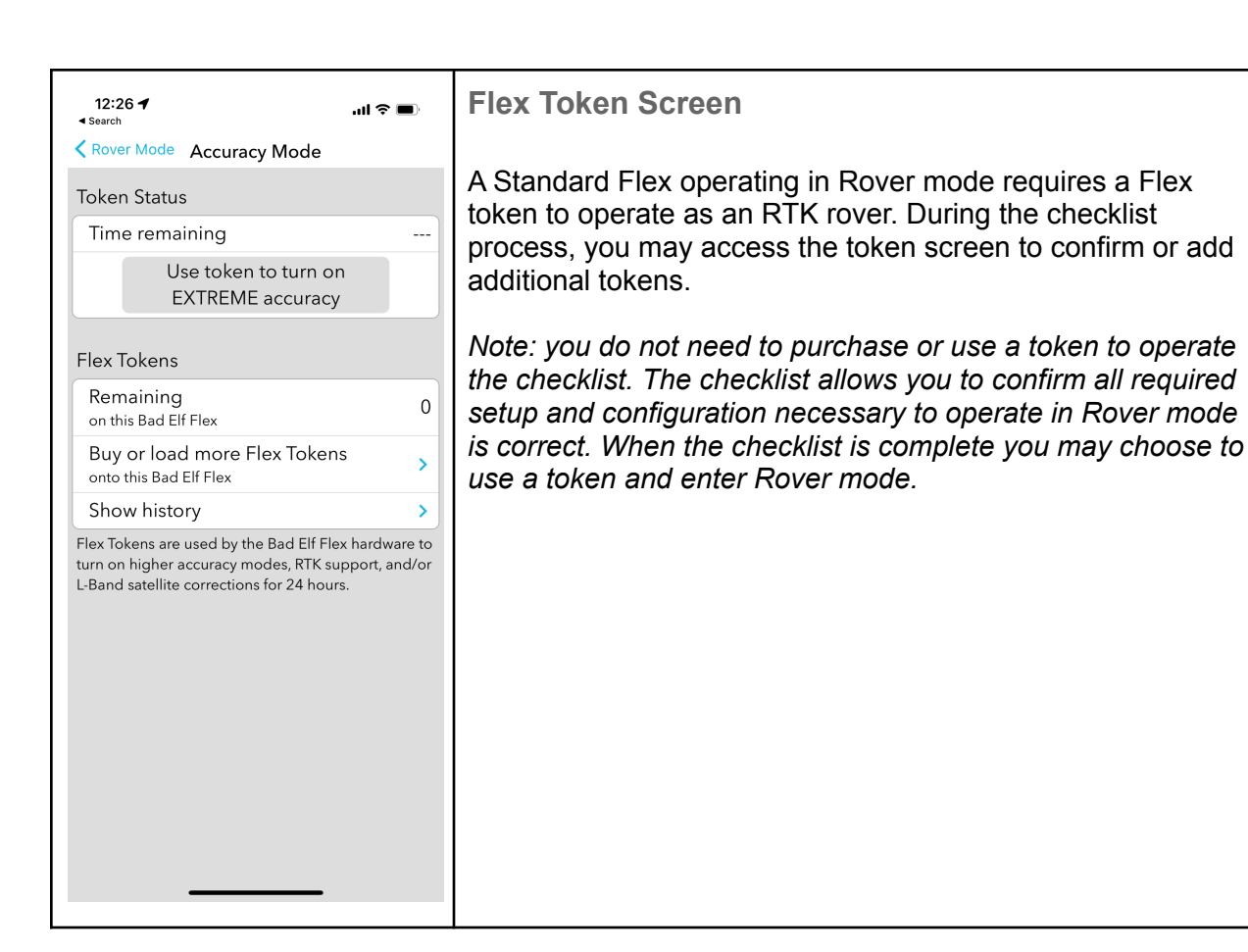

| 12:26 ৵ ,,,,,,,,,,,,,,,,,,,,,,,,,,,,,,,,,,,                                                                                                    | Rover Pole Height Configuration                                                                                                    |
|----------------------------------------------------------------------------------------------------|----------------------------------------------------------------------------------------------------|
| <ul> <li>Corrections Rover Mode</li> <li>Setup</li> <li>Connected to Flex #110322</li> <li>Flex Token will be needed for activation         <ul> <li>token remaining on this Flex</li> </ul> </li> <li>Pole height: 2.000m</li> </ul> | The pole height is a critical component used as part of the orthometric height for a Rover. Ensure the correct value for your range pole is entered in the pole height field.<br>If the pole height is correct, tap the row to move to the next step in the checklist. |
| Adequate battery     16+ hr remaining                                                                                                    | To change the pole height value, tap the > icon on the right side of the row.                                                                                                    |
| Connected to Harxon radio                                                                                                    |                                                                                                    |
| Connected to Base: Bad Elf Flex (#144268)                                                                                                    |                                                                                                    |
| Activation                                                                                                    |                                                                                                    |
| Flex must be in Extreme mode                                                                                                    |                                                                                                    |
| <ul> <li>Not ready to activate Rover mode</li> <li>Activate Rover Mode</li> <li>Flex Corrections</li> <li>Corrections not in ase</li> </ul>                                                                                           |                                                                                                    |

| 3:58 <b>√</b><br>< Search                                                                                                    | al 🗢 🔳                                                                                                    | F        |
|----------------------------------------------------------------------------------------------------|----------------------------------------------------------------------------------------------------|----------|
| Base Mode Ante                                                                                                    | nna Settings                                                                                                    | ۱.       |
| Pole height<br>in meters                                                                                                    | 2                                                                                                    | ľ        |
| Using Flex<br>with integrated ante                                                                                                    | enna                                                                                                    | t<br>  y |
| These settings allow y<br>antenna, which is use<br>values and generating<br>By default, the height<br>(~23cm) will be adde<br>provide. If the Flex is<br>specify a value of 2.0<br>If you are using a 3rd<br>should enter the abs:<br>height and turn the 'U<br>antenna' setting OFF. | rou to specify the height of the<br>d when computing elevation<br>g RINEX files.<br>of the Flex antenna offset<br>d to the pole height you<br>mounted on a 2 meter pole,<br>for the pole height.<br>party external antenna, you<br>plute (measured) antenna<br>lsing Flex with integrated |          |

#### Pole height description

Note, if you are not using a pole, enter a value of 0 in the pole height. Or you may use a value that represents the height of the Flex above ground. For example, if holding the Flex in your hand, you may wish to use a value of 1 meter.

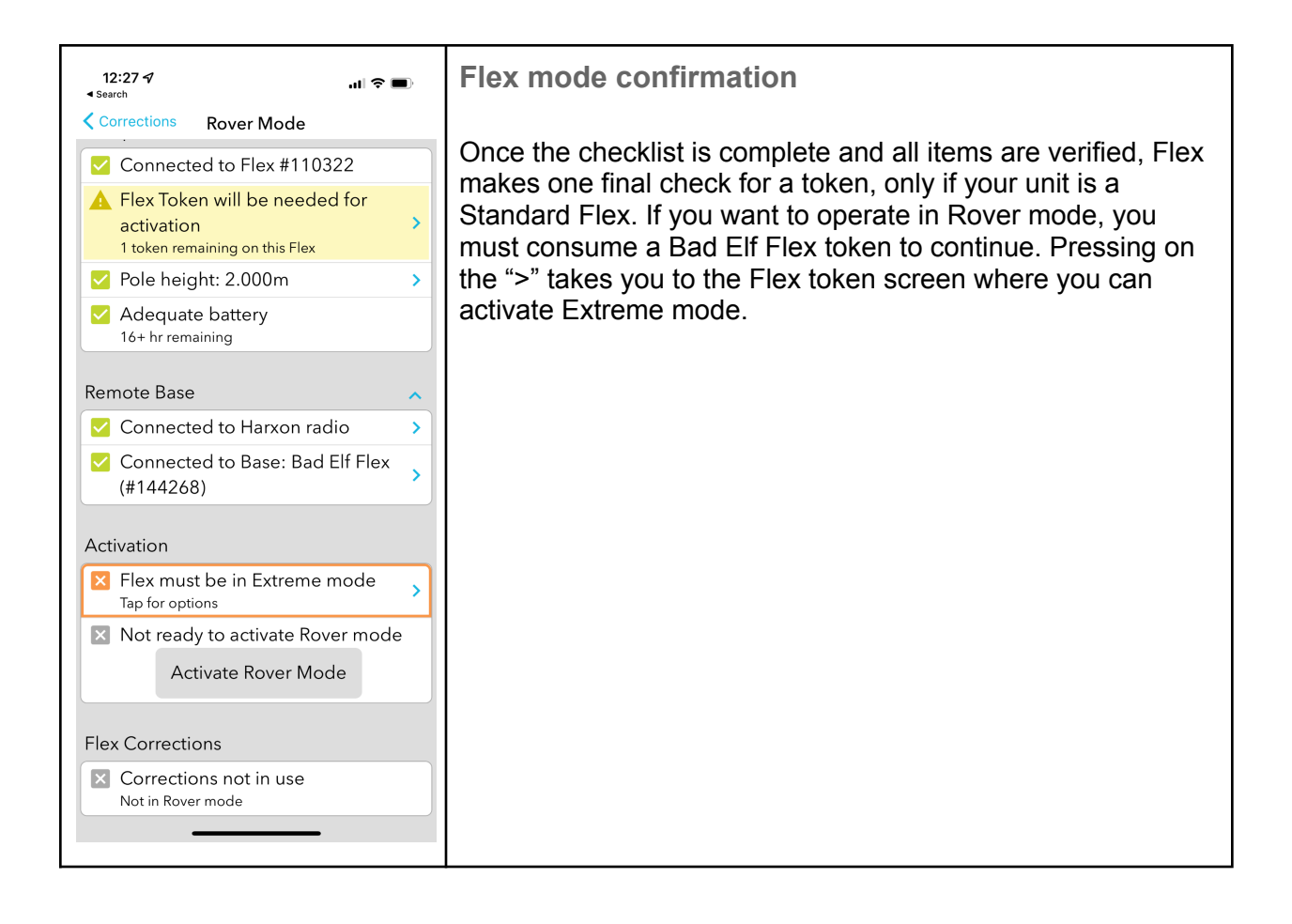

| 12:27 <i>-1</i> .แ ิ 🗢 🗖                                                                                    | ¢ | Activating Rover Mode                                                                                                    |
|----------------------------------------------------------------------------------------------------|---|----------------------------------------------------------------------------------------------------|
| Corrections       Rover Mode         Setup                                                                  |   | To activate the Rover, click the Activate Rover Mode button.<br>Upon successful activation the status line changes to a green<br>check. If an error occurs upon activation the status line<br>displays the error condition preventing activation. |
| (#144268)<br>Activation ✓ Flex is in Extreme mode      Ready to activate Rover mode     Activate Rover Mode |   |                                                                                                    |
| Corrections not in use<br>Not in Rover mode                                                                 |   |                                                                                                    |

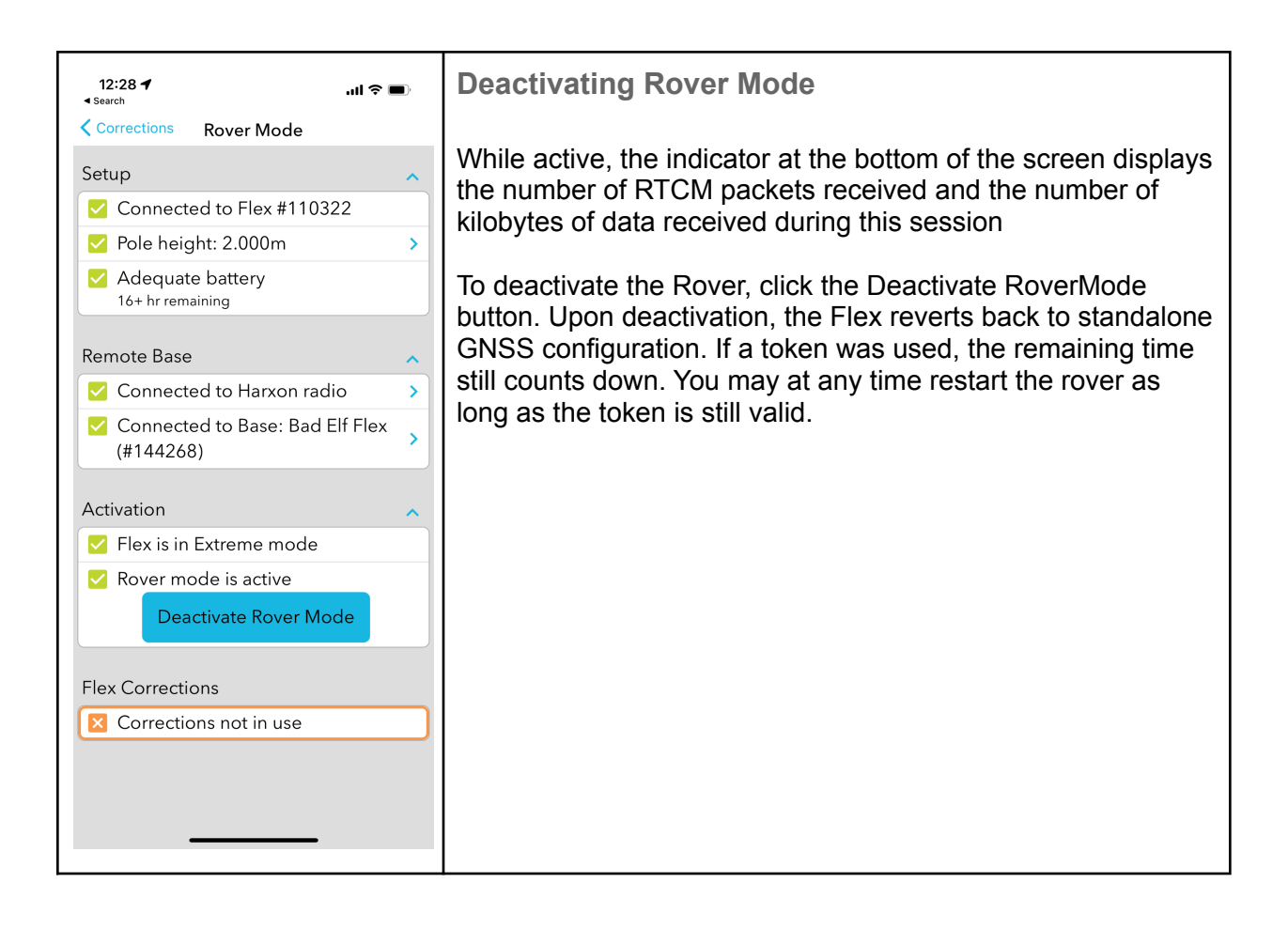

| 12:44 <b>- 1</b> 11 🕆 🔳                                                | Rover Mode Confirmation                                                                   |
|------------------------------------------------------------------------|-------------------------------------------------------------------------------------------|
| Bad Elf Flex                                                           |                                                                                           |
| LF GNSS 🕸                                                              | Correction mode - press the ">" on right to confirm the mode of operation is "Rover mode" |
| GPS FIX >                                                              | Dever Mede - proce the ">" on right to view and confirm date                              |
| 33.5988143°N         RTK (FIXED)           111.7870744°W         0.4cm | flowing from the Base.                                                                    |
| ACCURACY MODE >                                                        | Lessing proce the "s" on right to use any of the standard                                 |
| 0 Flex Tokens EXTREME 23:42:34                                         | logging functions                                                                         |
| CORRECTION MODE >                                                      | Badio - press the ">" on right to see the status of the                                   |
| ROVER MODE >                                                           | connection with your radio                                                                |
| Connected 605.7 KB IN USE                                              |                                                                                           |
| LOGGING                                                                |                                                                                           |
| SATELLITES >                                                           |                                                                                           |
| <b>14</b> of 34                                                        |                                                                                           |
| RADIO                                                                  |                                                                                           |
| Harxon HX-DU1603D READY                                                |                                                                                           |
| Bad Elf Flex 🕸                                                         |                                                                                           |
| GPS FIX                                                                |                                                                                           |

| 12:44 7II 중 ■                                                                                                    | When you select Corrections Mode from the main application<br>menu, the highlighted item indicates the current mode. While<br>operating in Rover Mode, the Rover Mode item is highlighted. |
|----------------------------------------------------------------------------------------------------|----------------------------------------------------------------------------------------------------|
| Correction Mode                                                                                                    |                                                                                                    |
| Autonomous (SBAS)<br>30-60cm acccuracy in regions with SBAS<br>corrections service, or 1-2m accuracy without<br>SBAS. |                                                                                                    |
| RTK via NTRIP<br>Centimeter accuracy with your own NTRIP<br>correction source via Internet.                           |                                                                                                    |
| Point One Navigation<br>4-10cm accuracy with subscription-based<br>corrections via Internet. Free trial available.    |                                                                                                    |
| L-Band via Atlas<br>4-10cm accuracy with worldwide L-band<br>corrections via satellite.                               |                                                                                                    |
| Rover Mode                                                                                                    |                                                                                                    |
| Centimeter accuracy with corrections over radio from a Bad Elf Flex base.                                             |                                                                                                    |
| Base Mode<br>Use this Bad Elf Flex to feed corrections over<br>radio to a Bad Elf Flex rover.                         |                                                                                                    |
| Tap to configure and initiate a correction mode.                                                                      |                                                                                                    |

#### **Error Conditions**

When using the Bad Elf Flex App, error conditions from the Base or the Rover are reported to the app. If the error is a checklist item, that item is highlighted and may include additional information about the problem.

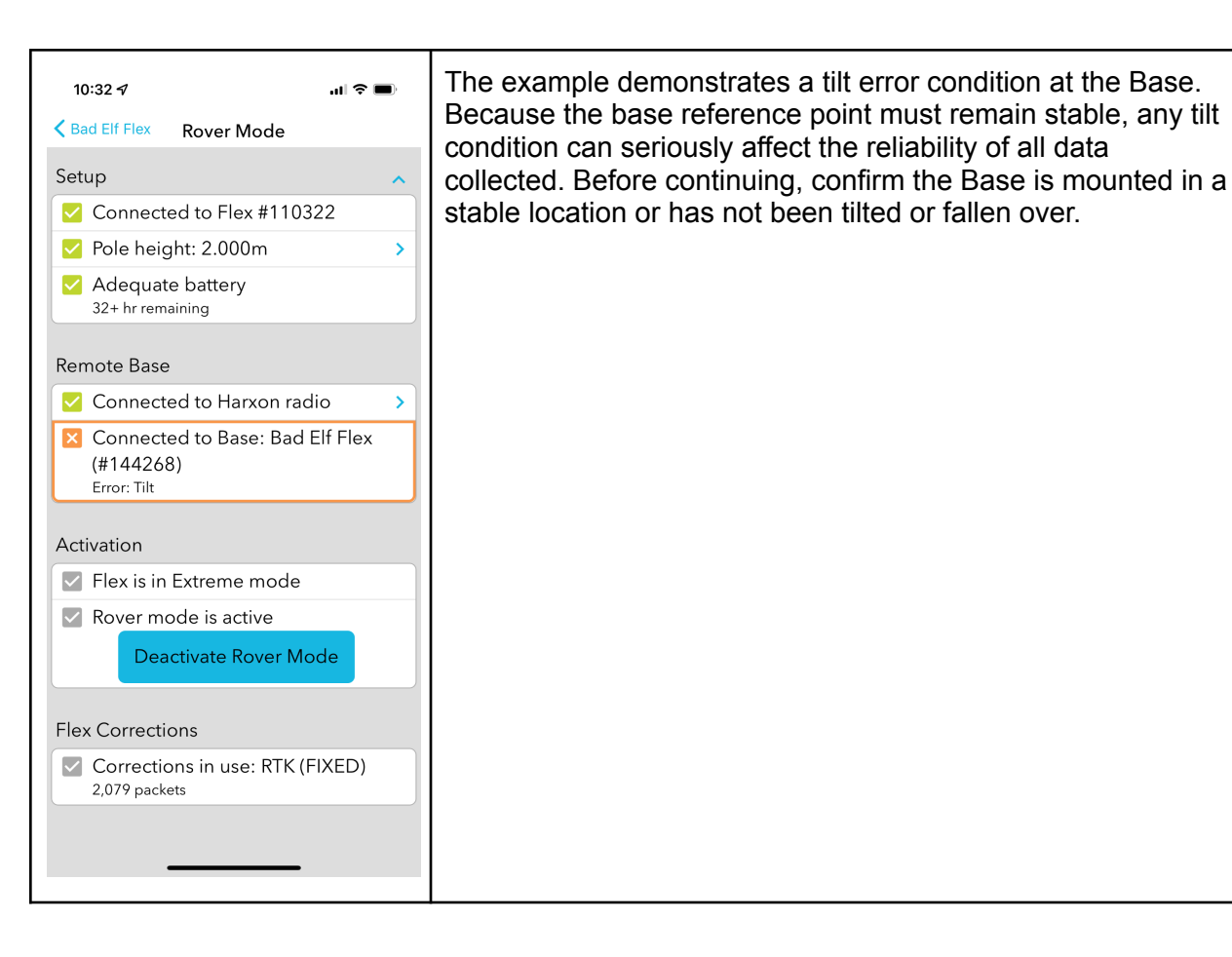

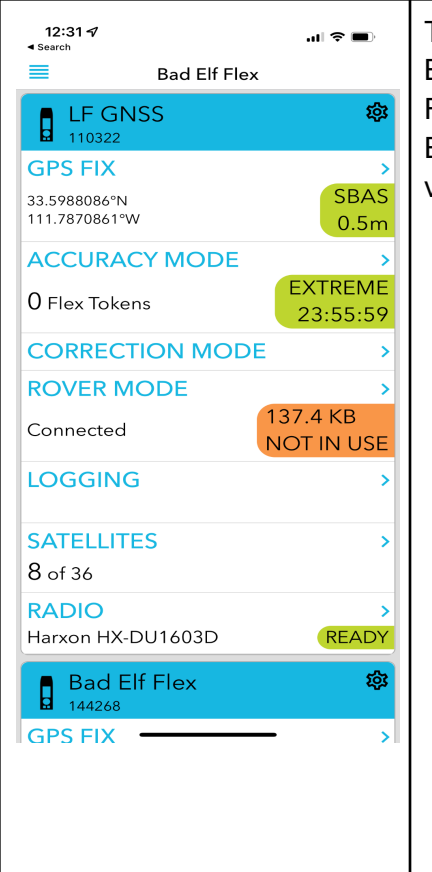

The example demonstrates a loss of corrections data from the Base. The indication of Not In Use is likely due to the Base Flex not receiving enough satellites to provide corrections. Ensure the Base receiver has a very clear sky portrait and no vehicles or machinery are parked nearby.

### **Usage & Limitations**

#### Standalone

Third-party Apps

### **Data Recordings**

Metadata Specification

## **Base Usage**

### Prerequisites

For Flex to operate as a base, the following items are required:

- Flex extreme
- Radio kit
- Range pole with bipod or tripod attachment, securely mounted
- FCC license & radio channel programming
- Optional external power

When attaching the radio kit to the base pole, ensure the antenna of the radio antenna does not extend above the base of the antenna cap as shown in the section Rover Usage.

### Radio Connection Setup

- TX power level
- Range testing

### Configuration

Loading Known Points Constructing a Known Point File

Loading a Known Point File on Flex

#### Standalone Configuration

The Bad Elf Flex supports operating in Base mode without the use of a connected app. A standard checklist interface provides for quick startup and configuration of Flex as an RTK Base. Starting the Base feature enables wireless transmission of a high-accuracy corrections feed via a Flex radio.

Note: Many of the Flex UI options are disabled while the Flex is operating in Base mode to ensure maximum stability of the base while in operation.

Navigating the base feature

- Left 🔄 and right 🗈 arrow buttons select the previous or next display screen
- Enter button 
   selects items or provides a context menu
- Back button I returns to the previous item

#### Staring the Base

| 04/14/22 (* * * * * * * * * * * * * * * * * *                                                                                                     | Using the keypad on the Bad Elf Flex, select the settings icon and click the enter button •.<br>Select Correction Mode using the enter button •. |
|----------------------------------------------------------------------------------------------------|----------------------------------------------------------------------------------------------------|
| 03:16:00 (*) (*) (*)<br>Corrections<br>[X] SBAS<br>[ ] RTK via NTRIP<br>[ ] Atlas via L-BAND **<br>[ ] Point One Nav<br>[ ] Rover<br>[ ] Base<br>** requires token | Use the up A and down A, arrow buttons to scroll to the Base function.<br>To start the Base checklist, press the enter button .                  |

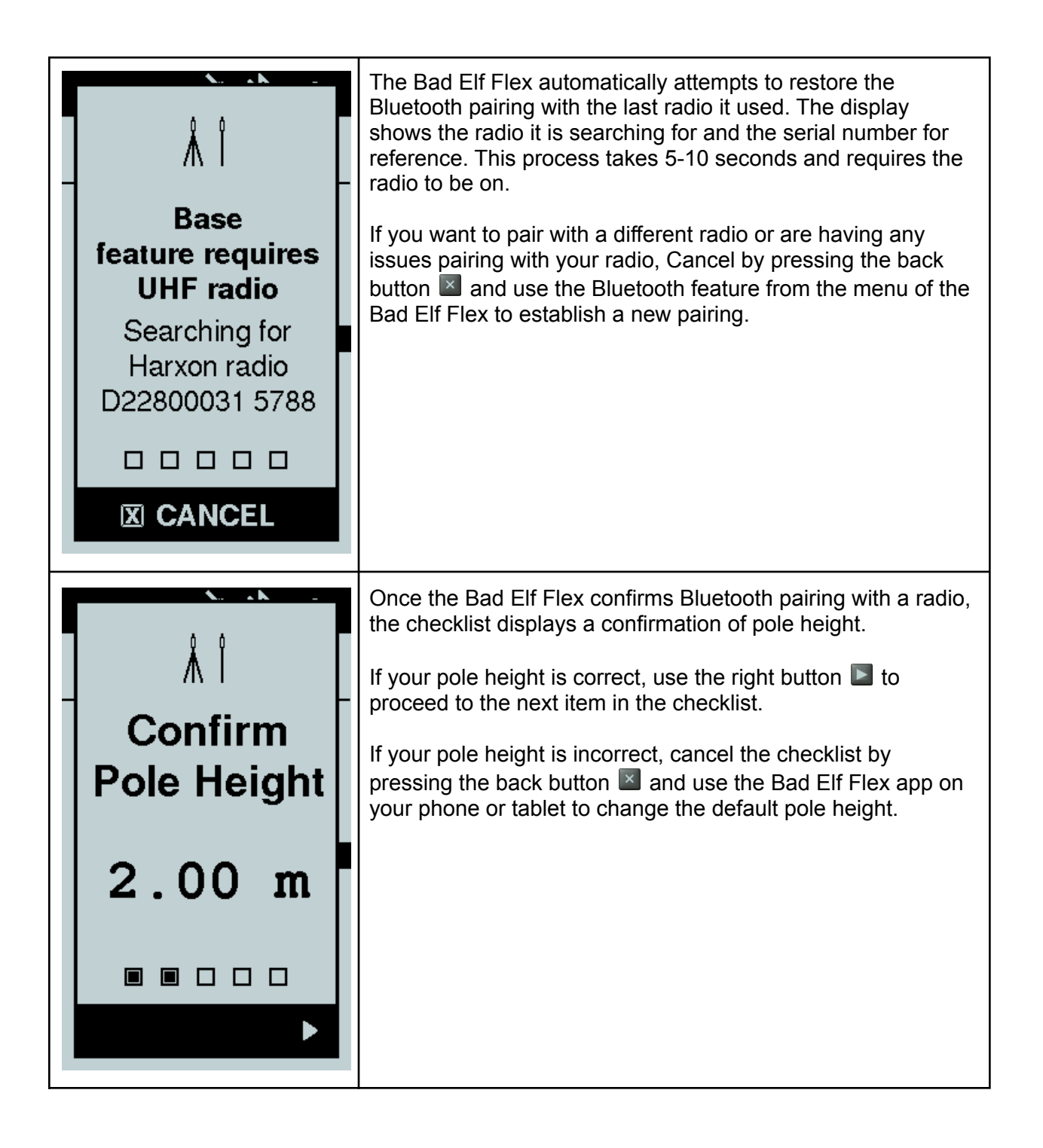

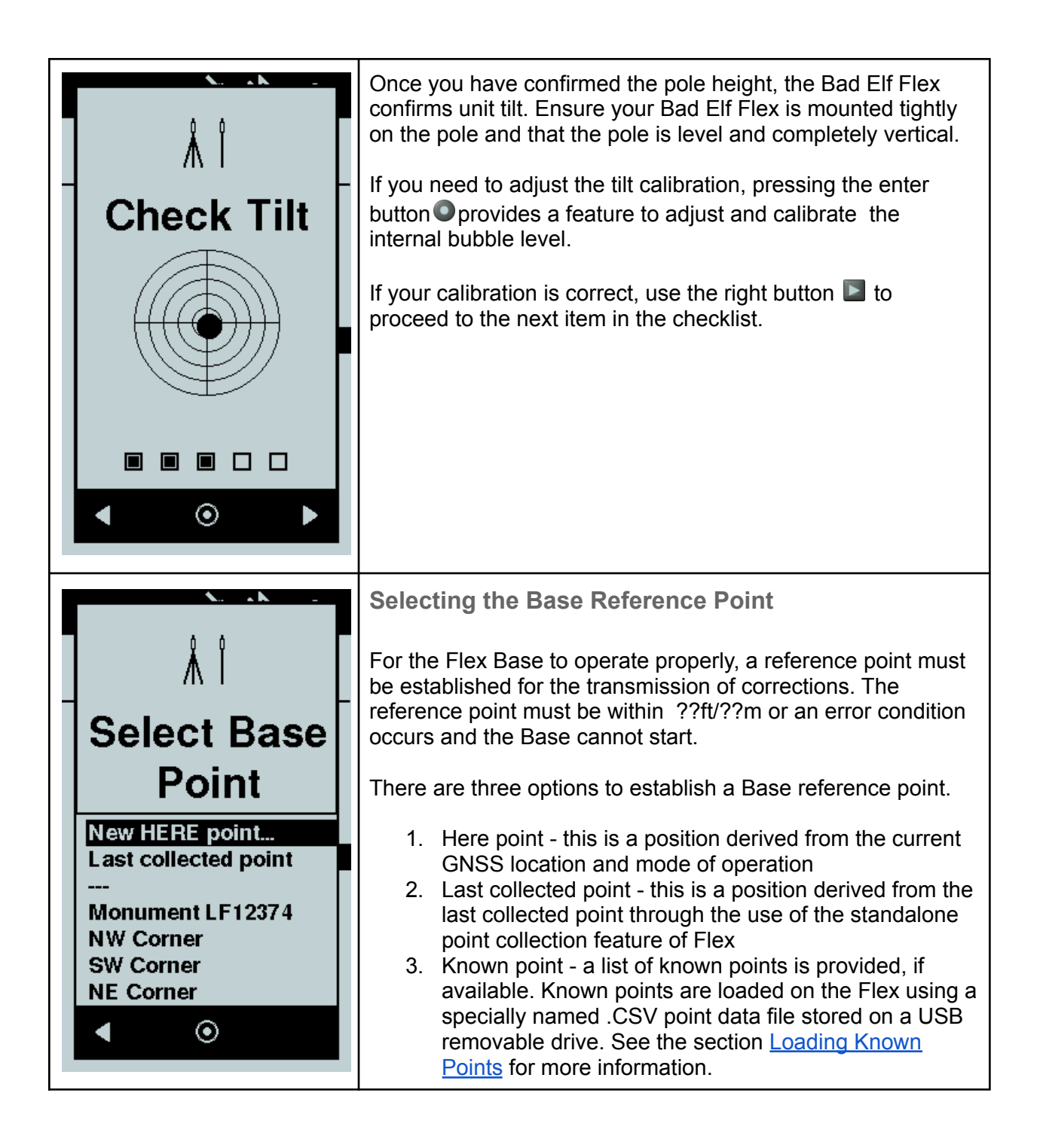

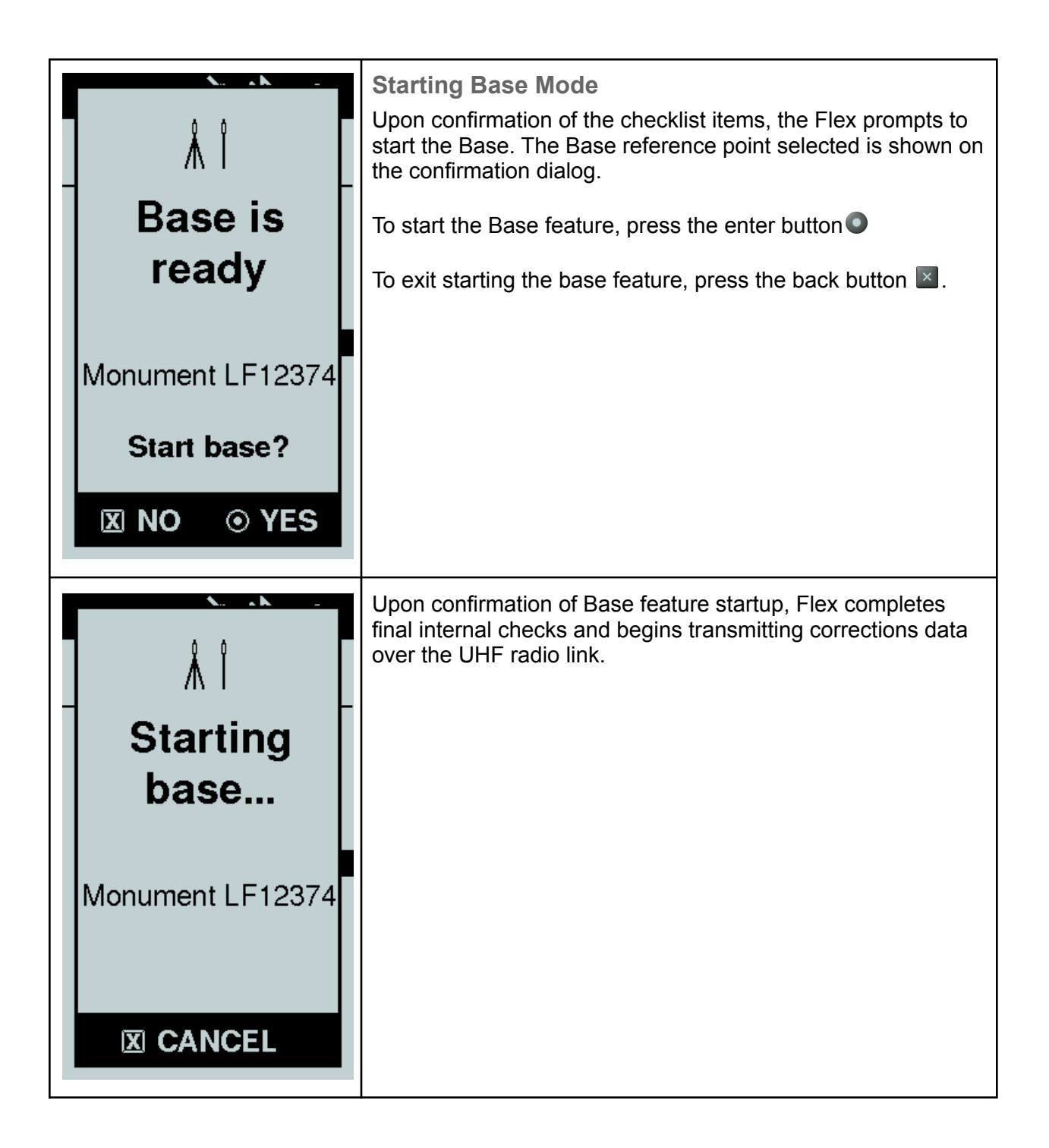

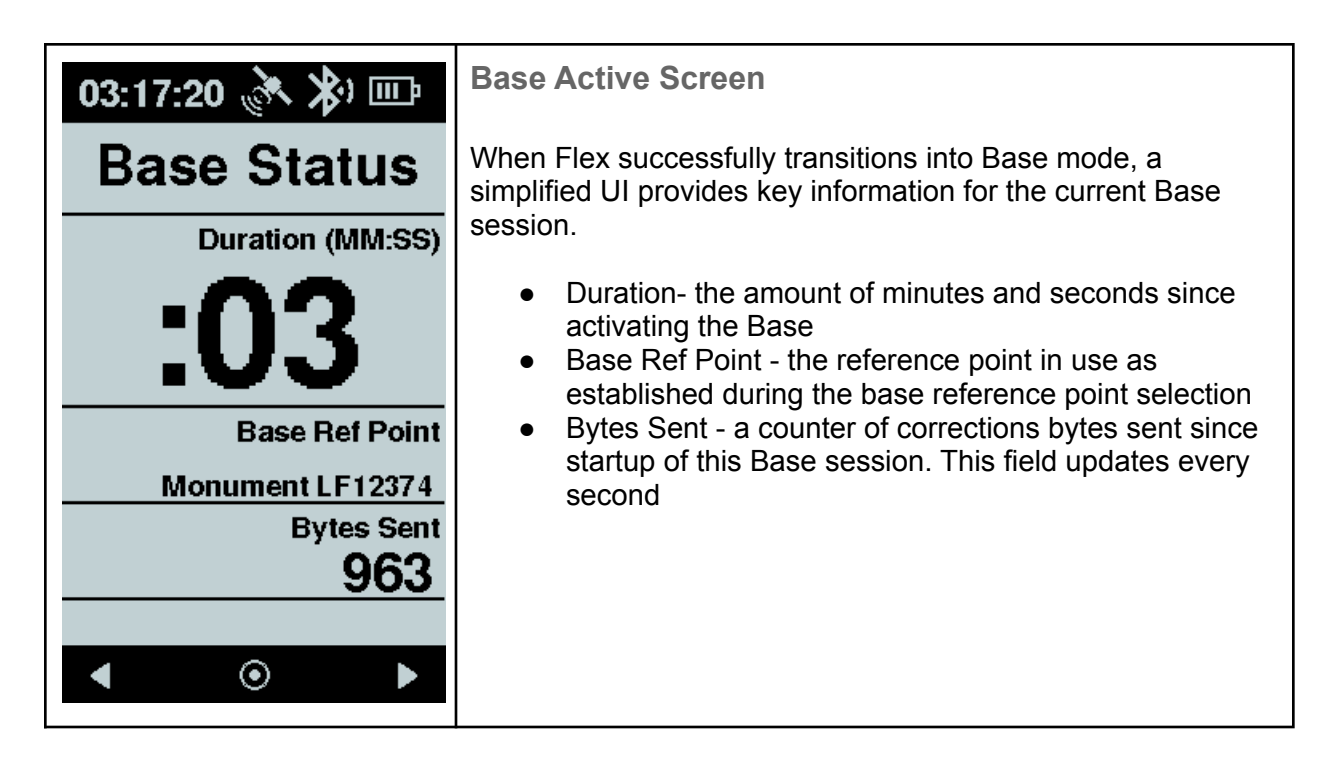

#### Stopping the Base

| 04/14/22 💸 🗱 🚓                                                     | Actions                                                                                                    |
|--------------------------------------------------------------------|----------------------------------------------------------------------------------------------------|
| Base<br>Stop base<br>S)<br>Monument LF12374<br>Bytes Sent<br>67408 | <ul> <li>Press the enter button O brings up a popup menu with an option to stop the Base.</li> <li>Press the enter button O to confirm the action</li> </ul> |

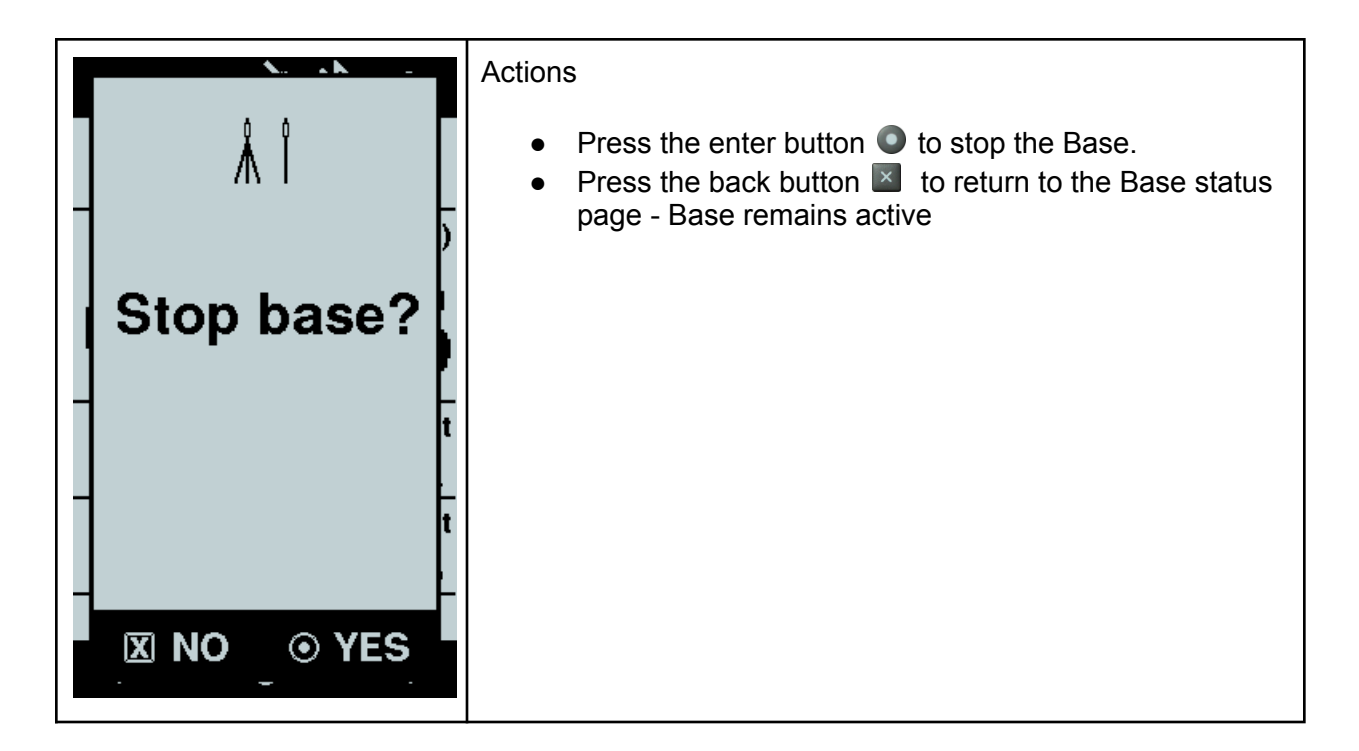

#### **Error Conditions**

| Å Î                                                                       | When a Base session is started, a RINEX file recording occurs automatically. This RINEX file may be used to establish an updated reference point in the future or confirm the known point used.                                                                                                    |
|---------------------------------------------------------------------------|----------------------------------------------------------------------------------------------------|
| WARNING:<br>Static logs<br>should be<br>> 15 mins<br>Stop base<br>anyway? | A recording of less than 15 minutes may not contain enough data to reliably post-correct. If you don't plan to use this data it is safe to cancel Base operation by clicking the enter button <a> </a> <ul> <li>to stop the Base.</li> </ul> <li>Should you require this additional recording, simply press the back button <ul> <li>to return to the Base status page and let more than 15 minutes elapse on the duration since start.</li> </ul></li> |

### Bad Elf Flex App

The Flex app provides a UI-rich experience to manage and activate the Base feature of Flex. The Base mode feature is accessed under the unified corrections mode function of the Flex app. To begin a Base session, select the Corrections function of the Flex app.

Т

| Autonomous (SBAS)                                                                                                  |   |
|----------------------------------------------------------------------------------------------------|---|
| 30-60cm acccuracy in regions with SBAS<br>corrections service, or 1-2m accuracy without<br>SBAS.                   |   |
| RTK via NTRIP<br>Centimeter accuracy with your own NTRIP<br>correction source via Internet.                        | > |
| Point One Navigation<br>4-10cm accuracy with subscription-based<br>corrections via Internet. Free trial available. | > |
| L-Band via Atlas<br>4-10cm accuracy with worldwide L-band<br>corrections via satellite.                            | > |
| Rover Mode<br>Centimeter accuracy with corrections over<br>radio from a Bad Elf Flex base.                         | > |
| <b>Base Mode</b><br>Use this Bad Elf Flex to feed corrections over<br>radio to a Bad Elf Flex rover.               | > |
| p to configure and initiate a correction mode                                                                      |   |

Г

Starting the Base Mode Checklist

o enable Base mode from the Flex app, follow the steps below:

- From the main menu tap "Correction Mode"
- Tap the ">" on the line labeled "Base Mode"

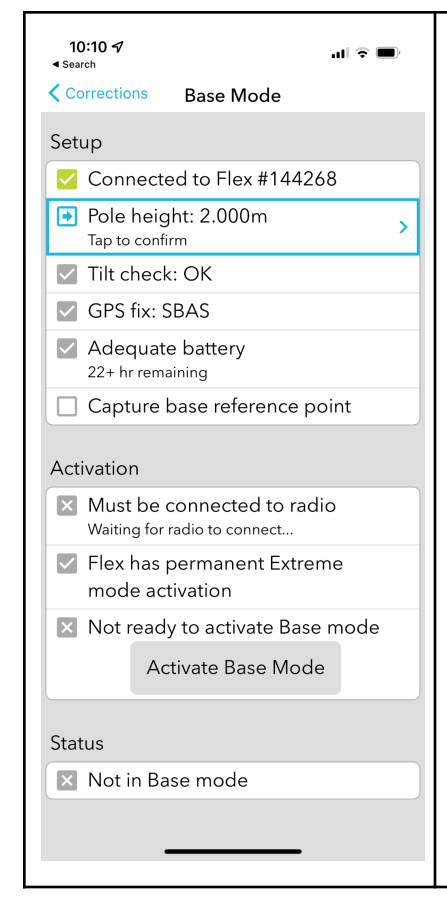

#### Flex Base Mode Checklist

The Flex app provides a checklist containing all of the prerequisite items and checks required for proper usage. As you confirm each item, a green checkbox is placed to the left of that item. This essential series of items ensures base operation is fully functional, providing quality information, and all operating parameters are correct.

#### **Setup Section**

- 7. Confirmation of bluetooth connection with Flex
- 8. Pole height confirmation and editing, tap the arrow on the right to adjust pole height
- 9. Tilt check confirmation, tap the arrow on the right to calibrate bubble level
- 10. GNSS fix confirmation, displays type of fix and system being used
- Battery check, displays battery level and external power availability. Base mode cannot start unless there is XX% power available or externally charging
- 12. Capture base reference point establishes the latitude, longitude, and ellipsoidal altitude the base reports to rovers

| <ul> <li>Base Mode Antenna Settings</li> <li>Pole height 2</li> <li>In meters 2</li> <li>Using Flex 1</li> <li>Using Flex 1</li> <li>The information of the settings allow you to specify the height of the antenna, which is used when computing elevation values and generating RINEX files.</li> <li>By default, the height of the Flex is mounted on a 2 meter pole, specify a value of 2.0 for the pole height.</li> <li>If you are using a 3rd party external antenna, you should enter the absolute (measured) antenna height and turn the 'Using Flex with integrated antenna' setting OFF.</li> </ul> | 3:58 <b>√</b><br>⊲ Search                                                                                                    |                                                                                                    | al 🗟 🗩                                                                                   | Bas           |
|----------------------------------------------------------------------------------------------------|----------------------------------------------------------------------------------------------------|----------------------------------------------------------------------------------------------------|------------------------------------------------------------------------------------------|---------------|
| with integrated antennafieldThese settings allow you to specify the height of the<br>antenna, which is used when computing elevation<br>values and generating RINEX files.Note<br>heightBy default, the height of the Flex antenna offset<br>                                                                                                    | Base Mode Ante<br>Pole height<br>in meters<br>Using Flex                                                                                                    | nna Settings                                                                                                    | 2                                                                                        | The<br>infor  |
| By default, the height of the Flex antenna offset<br>(~23cm) will be added to the pole height you<br>provide. If the Flex is mounted on a 2 meter pole,<br>specify a value of 2.0 for the pole height.<br>If you are using a 3rd party external antenna, you<br>should enter the absolute (measured) antenna<br>height and turn the 'Using Flex with integrated<br>antenna' setting OFF.                                                                                                    | with integrated ante<br>These settings allow y<br>antenna, which is used<br>values and generating                                                                                                    | enna<br>rou to specify th<br>d when comput<br>g RINEX files.                                                                             | e height of the<br>ing elevation                                                         | field<br>Note |
|                                                                                                    | By default, the height<br>(~23cm) will be added<br>provide. If the Flex is<br>specify a value of 2.0<br>If you are using a 3rd<br>should enter the abso<br>height and turn the 'L<br>antenna' setting OFF. | of the Flex ante<br>d to the pole he<br>mounted on a 2<br>for the pole heig<br>party external a<br>plute (measured<br>Ising Flex with ir | nna offset<br>ight you<br>? meter pole,<br>ght.<br>ntenna, you<br>) antenna<br>ntegrated | heig          |
|                                                                                                    |                                                                                                    |                                                                                                    |                                                                                          |               |
|                                                                                                    |                                                                                                    |                                                                                                    |                                                                                          |               |

#### Base Pole Height Configuration

The pole height is a critical component used as part of the information transmitted to connected Rovers. Ensure the correct value for your range pole is entered in the pole height field.

Note, if you are not using a pole, enter a value of 0 in the pole height.

| 3:59 🕇    |           | ul 호 🗩 | Base Tilt Calibration                                                                                                    |
|-----------|-----------|--------|----------------------------------------------------------------------------------------------------|
| Base Mode | Level     |        | Once you have confirmed the pole height, the Flex App asks<br>you to confirm unit tilt. Ensure your Flex is mounted tightly on<br>the pole and that the pole is level and completely vertical.<br>If you need to adjust the tilt calibration, pressing the calibrate<br>button adjusts internal bubble level.<br>If your calibration is correct, use the "< Base Mode" link at the<br>top left to proceed to the next item in the checklist. |
|           | Calibrate |        |                                                                                                    |

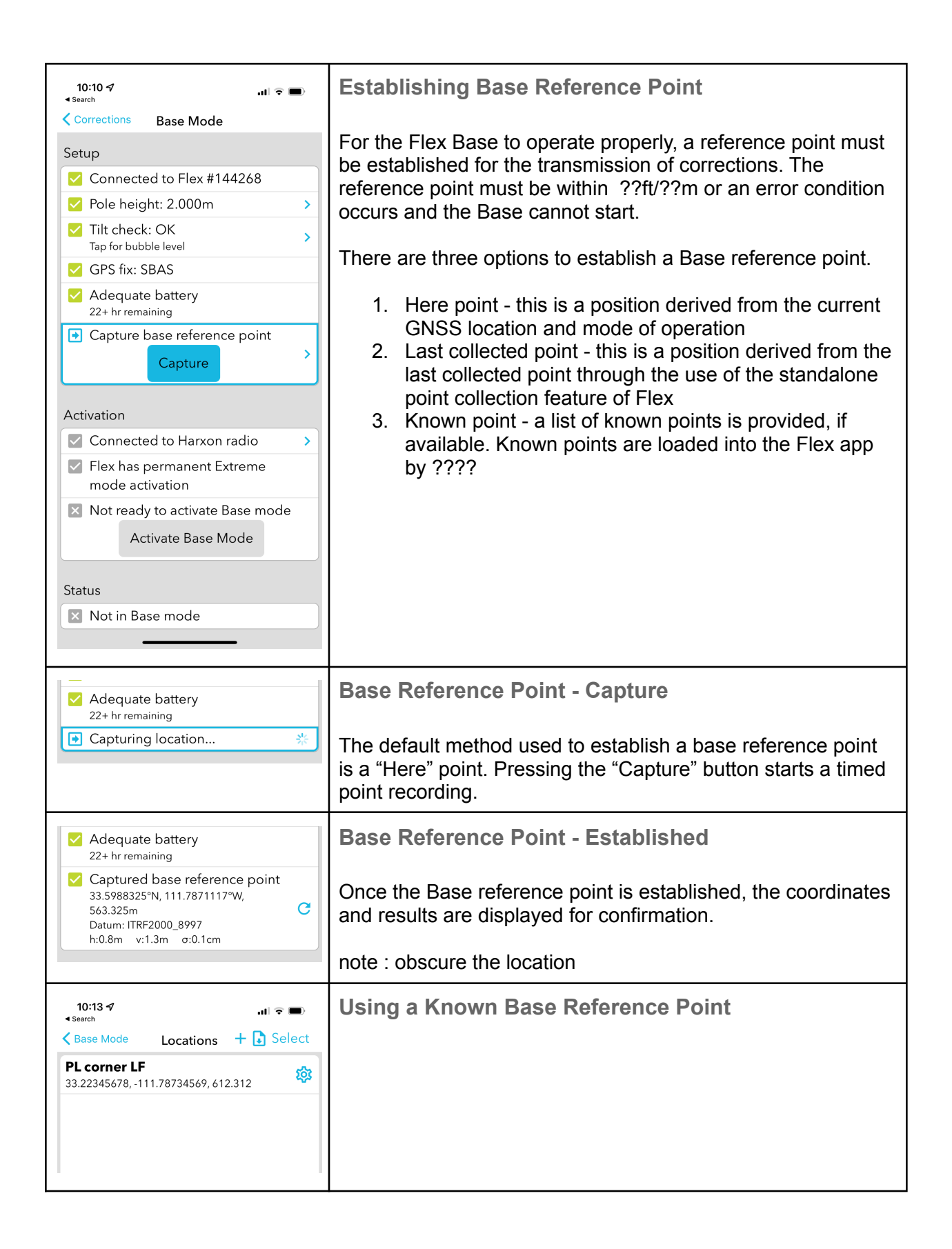

| Activation                                                                                                    | Activating Base Mode                                                                                                    |
|----------------------------------------------------------------------------------------------------|----------------------------------------------------------------------------------------------------|
| <ul> <li>Connected to Harxon radio</li> <li>Flex has permanent Extreme mode activation</li> <li>Ready to activate Base mode</li> <li>Activate Base Mode</li> <li>Status</li> <li>Not in Base mode</li> </ul> | To activate the base, click the Activate Base Mode button.<br>Upon successful activation the status line changes to a green<br>check. If an error occurs upon activation the status line<br>displays the error condition preventing activation.                                                                                                    |
| Activation                                                                                                    | Deactivating Base Mode                                                                                                    |
| <ul> <li>Connected to Harxon radio</li> <li>Flex has permanent Extreme mode activation</li> <li>Base mode is active</li> <li>Deactivate Base Mode</li> <li>Status</li> <li>Good</li> </ul>                   | <ul> <li>While active, the indicator at the bottom of the screen displays the number of RTCM packets sent and the number of kilobytes of data transmitted during this session</li> <li>To deactivate the base, click the Deactivate Base Mode button. Upon deactivation, the Flex closes the recorded logging session and notifies connected rovers of a deactivation over the sector.</li> </ul> |

| 10:15 -7                                                                                                    | Confirming Base Mode Operation                                                                                                    |
|----------------------------------------------------------------------------------------------------|----------------------------------------------------------------------------------------------------|
| Bad Elf Flex<br>Bad Elf Flex<br>144268<br>GPS FIX ><br>33.5988275°N SBAS<br>111.7871099°W 0.6m<br>ACCURACY MODE ><br>2 Flex Tokens EXTREME<br>CORRECTION MODE ><br>BASE MODE ><br>Track logging: 24 pts 0.22<br>XATELLITES ><br>15 of 31<br>RADIO ><br>Harxon HX-DU1603D READY | Correction mode - press the ">" on right to confirm the mode<br>of operation is "Base mode"<br>Base Mode - press the ">" on right to view and confirm data<br>flowing from the Base.<br>Logging - press the ">" on right to view the status of the raw<br>recording (RINEX) file<br>Radio - press the ">" on right to see the status of the<br>connection with your radio |
| Setup Connected to Flex #144268 Double Line 2000                                                                                                    | Error Conditions                                                                                                    |
| <ul> <li>Pole height: 2.000m</li> <li>Tilt check: not vertical<br/>Tap for bubble level</li> </ul>                                                                                                    | with the problem or in the status section.                                                                                                    |
| Connected to Flex #144268                                                                                                    | Should the unit tilt more than <mark>X</mark> degrees, a tilt error is reported                                                                                                    |
| <ul> <li>✓ Pole height: 2.000m</li> <li>✓ Tilt check: OK</li> </ul>                                                                                                    | Loss of GPS fix results in reporting a NO Fix error                                                                                                    |
| Tap for bubble level GPS fix: NO FIX                                                                                                    | Other status errors such as loss of radio connection appear in the Status section.                                                                                                    |
| Status                                                                                                    |                                                                                                    |
| Lost Radio                                                                                                    |                                                                                                    |

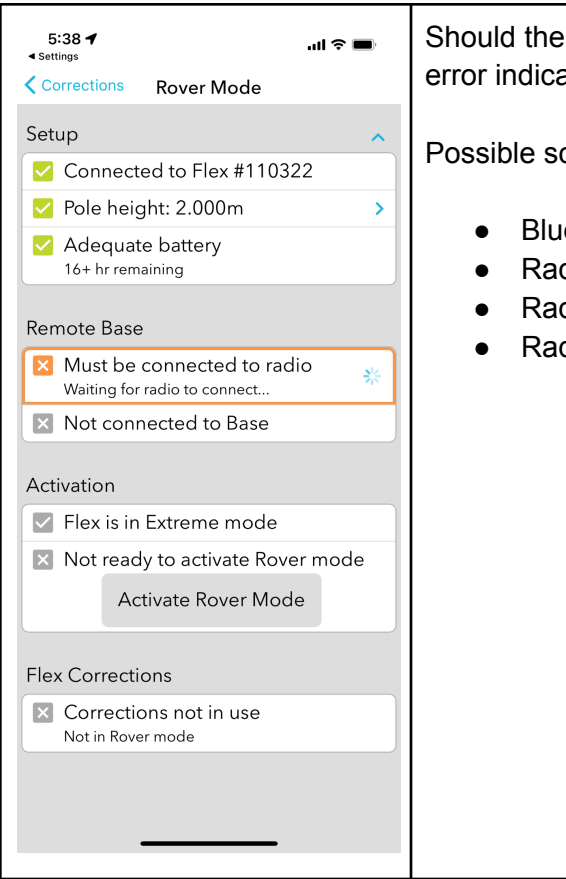

Should the Rover discover it is not connected to a radio, an error indicating "Must be connected to radio" is shown.

Possible scenarios under which this may occur include:

- Bluetooth connection lost between Flex and radio
- Radio powered off
- Radio Bluetooth disabled
- Radio out of range with the Flex

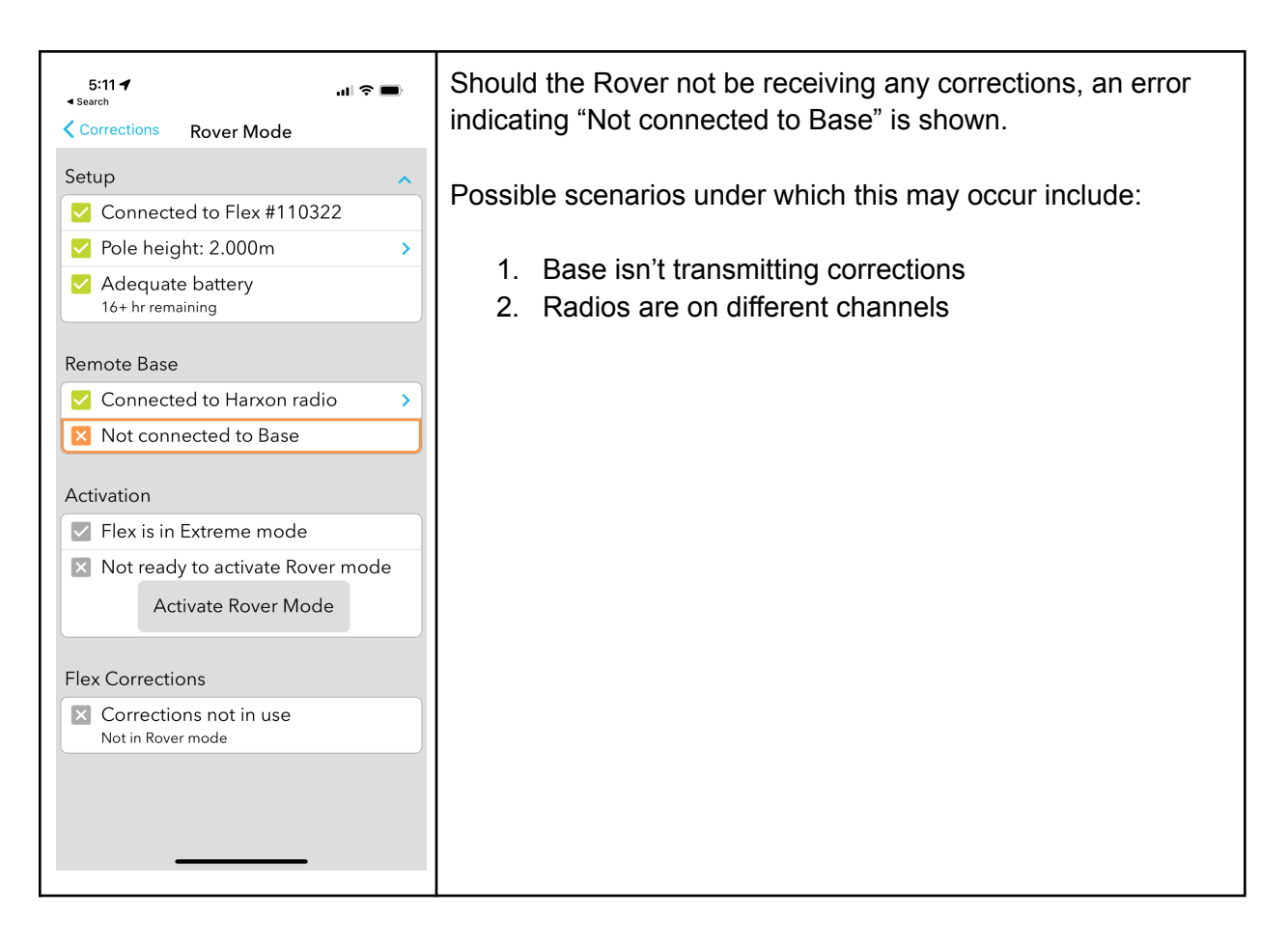

### Usage & Limitations

- Standalone
- Third-party Apps
- Disabled functionality

### Data Recordings

**Project Contents** 

What's in the zip file?

Metadata Specification

Breakout of metadata contents

## Specifications - HX-DU1603D

### Communications

| Serial    | 9600bps / 19200bps / 38400bps / 115200bps |
|-----------|-------------------------------------------|
| Bluetooth | Bluetooth V4.0 (HS)                       |

### **General Specifications**

| Frequency Range | 410 - 470 MHz                                                                                                    |
|-----------------|----------------------------------------------------------------------------------------------------|
| Operating Mode  | Half-duplex                                                                                                    |
| Channel Spacing | 25 KHz / 12.5 Khz                                                                                                    |
| Modulation Type | GMSK/4FSK                                                                                                    |
| Channels        | 36 (programmable)                                                                                                    |
| RF Output Power | High Power(2.0W) 33.5±0.5dBm@DC 7.26V<br>Low Power (0.5W) 27.5±1.0dBm@DC 7.26V                                              |
| Radio Protocols | Native format (9600bps, 19200bps),SATEL(9600bps,19200bps) ,Trans<br>EOT (9600bps),TrimTalk450S(9600bps), TrimMark3(19200bps |

### **Battery and Power**

| Internal Battery | Non-replaceable 7.26V, 6700mAh, 48.642Wh, Lithium ion       |
|------------------|-------------------------------------------------------------|
| Battery Life     | 8hrs high power mode<br>?hrs low power mode                 |
| External Power   | Power supply, 7~9V DC or 12VDC via external battery adapter |

### Mechanical

| Dimensions        | 147.6L×83W×31.5H mm |
|-------------------|---------------------|
| Weight            | 612g                |
| Antenna Interface | TNC Female          |
| Antenna Impedance | 50 Ohm              |
| Data Interface    | LEMO 5 pin          |

### Environmental

| Temperature         Operating: - 0°C~+55°C (operation below 0°C reduces operational Storage:-20°C~+60°C | al time) |
|----------------------------------------------------------------------------------------------------|----------|
|----------------------------------------------------------------------------------------------------|----------|

## **RF** Disclosures

### Class B Statement – Notice to Users:

This device complies with Part 15 of the FCC rules. Operation is subject to the following two conditions: (1) this device may not cause harmful interference, and (2) this device must accept any interference received, including interference that may cause undesired operation.

Note: This equipment has been tested and found to comply with the limits for a Class B digital device, pursuant to Part 15 of the FCC rules and Part 90. These limits are designed to provide reasonable protection against harmful interference in a residential installation. This equipment generates, uses, and can radiate radio frequency energy and, if not installed and used in accordance with the instructions, may cause harmful interference to radio communication. However, there is no guarantee that interference will not occur in a particular use. If this equipment does cause harmful interference to radio or television reception, which can be determined by turning the equipment off and on, the user is encouraged to try to correct the interference by one or more of the following measures:

- Reorient or relocate the receiving antenna.
- Increase the separation between the equipment and the Bad Elf Flex.
- Consult Bad Elf for help.

Changes and modifications not expressly approved by the manufacturer or registrant of this equipment can void your authority to operate this equipment under Federal Communications Commission rules.

### Human exposure to radio frequency energy

Like any other mobile device, the Bad Elf Flex emits radio frequency energy (RF) during use. According to the International Commission on Non-Ionizing Radiation Protection (ICNIRP), the critical effect of RF exposure relevant to human health and safety is heating of exposed tissue.

According to the Federal Communications Commission (FCC), "Some health and safety interest groups have interpreted certain reports to suggest that wireless device use may be linked to cancer and other illnesses, posing potentially greater risks for children than adults. While these assertions have gained increased public attention, currently no scientific evidence establishes a causal link between wireless device use and cancer or other illnesses."

However, above a certain level (referred to as the threshold) depending on the duration of exposure, RF exposure and the accompanying temperature rise can provoke serious health effects, such as heat stroke and tissue damage (burns). To avoid hazards to health deriving

from high RF exposure, limits are set in relation to the threshold known to show adverse effects, with an additional reduction factor to take care of scientific uncertainties. These limits are generally expressed in terms of the specific absorption rate (SAR). SAR is a measure of the rate of absorption of RF energy in the body. Tests for SAR are conducted with the device transmitting at its highest power level in all tested frequency bands. SAR-limits were first established in 1996 by the FCC in the USA and they were then adopted elsewhere.

You can find additional information about SAR at the following pages:

http://fcc.gov

http://icnirp.org

#### http://ec.europa.eu

Bad Elf Flex has been tested and certified to not exceed SAR limits in the U.S., Canada, European Union, or Australia.

## Limited Warranty Terms and Conditions

### Warranty

Bad Elf products will substantially conform to publicly available specifications for the product and that the hardware and any storage media components of the product will be substantially free from defects in materials or workmanship for one year from the date of purchase. Within this period, Bad Elf will, at its sole option, repair or replace any components that fail in normal use. Such repairs or replacement will be made at no charge to the customer for parts or labor.

This warranty does not apply to: (i) cosmetic damage, such as scratches, nicks and dents; (ii) consumable parts, such as batteries, unless product damage has occurred due to a defect in materials or workmanship; (iii) damage caused by accident, abuse, misuse, water, flood, fire, or other acts of nature or external causes; (iv) damage caused by service performed by anyone who is not an authorized service provider of Bad Elf; or (v) damage to a product that has been modified or altered without the written permission of Bad Elf. In addition, Bad Elf reserves the right to refuse warranty claims against products or services that are obtained and/or used in contravention of the laws of any country.

Bad Elf makes no warranty as to the accuracy or completeness of third-party applications that use Bad Elf position data.

Repairs have a 90 day warranty. If the unit sent in is still under its original warranty, then the new warranty is 90 days or to the end of the original one year warranty, depending upon which is longer.

### Limitations and Remedies

THE WARRANTIES AND REMEDIES CONTAINED HEREIN ARE EXCLUSIVE AND IN LIEU OF ALL OTHER WARRANTIES EXPRESS, IMPLIED, OR STATUTORY, INCLUDING ANY LIABILITY ARISING UNDER ANY WARRANTY OF MERCHANTABILITY OR FITNESS FOR A PARTICULAR PURPOSE, STATUTORY OR OTHERWISE. THIS WARRANTY GIVES YOU SPECIFIC LEGAL RIGHTS, WHICH MAY VARY FROM STATE TO STATE.

IN NO EVENT SHALL BAD ELF BE LIABLE FOR ANY INCIDENTAL, SPECIAL, INDIRECT, OR CONSEQUENTIAL DAMAGES, WHETHER RESULTING FROM THE USE, MISUSE, OR INABILITY TO USE THIS PRODUCT OR FROM DEFECTS IN THE PRODUCT. SOME STATES DO NOT ALLOW THE EXCLUSION OF INCIDENTAL OR CONSEQUENTIAL DAMAGES, SO THE ABOVE LIMITATIONS MAY NOT APPLY TO YOU.

Bad Elf retains the exclusive right to repair or replace (with a new or newly-overhauled replacement product) the device or software or offer a full refund of the purchase price at its sole discretion. SUCH REMEDY SHALL BE YOUR SOLE AND EXCLUSIVE REMEDY FOR ANY BREACH OF WARRANTY.

### How to Obtain Warranty Service

To obtain warranty service, contact Bad Elf Product Support for shipping instructions and an RMA tracking number. Securely pack the device and a copy of the original sales receipt, which is required as the proof of purchase for warranty repairs. Write the tracking number clearly on the outside of the package. Send the device to the Bad Elf warranty service station.

Online Auction Purchases: Products purchased through online auctions (that means purchases not made through bad-elf.com, on eBay from bad-elf-llc, on Amazon from Bad Elf, LLC, or an approved reseller) are not eligible for warranty coverage. Online auction confirmations are not accepted for warranty verification. To obtain warranty service, an original or copy of the sales receipt from the original retailer is required. Bad Elf will not replace missing components from any package purchased through any online auction.

### Limitation of Liability

BAD ELF'S ENTIRE LIABILITY UNDER ANY PROVISION HEREIN SHALL BE LIMITED TO THE AMOUNT PAID BY YOU FOR THE PRODUCT. TO THE MAXIMUM EXTENT PERMITTED BY APPLICABLE LAW, IN NO EVENT SHALL BAD ELF OR ITS SUPPLIERS BE LIABLE FOR ANY INDIRECT, SPECIAL, INCIDENTAL, OR CONSEQUENTIAL DAMAGE WHATSOEVER UNDER ANY CIRCUMSTANCE OR LEGAL THEORY RELATING IN ANYWAY TO THE PRODUCTS, SOFTWARE AND ACCOMPANYING DOCUMENTATION AND MATERIALS, (INCLUDING, WITHOUT LIMITATION, DAMAGES FOR LOSS OF BUSINESS PROFITS, BUSINESS INTERRUPTION, LOSS OF DATA, OR ANY OTHER PECUNIARY LOSS), REGARDLESS OF WHETHER BAD ELF HAS BEEN ADVISED OF THE POSSIBILITY OF ANY SUCH LOSS AND REGARDLESS OF THE COURSE OF DEALING WHICH DEVELOPS OR HAS DEVELOPED BETWEEN YOU AND BAD ELF. BECAUSE SOME STATES AND JURISDICTIONS DO NOT ALLOW THE EXCLUSION OR LIMITATION OF LIABILITY FOR CONSEQUENTIAL OR INCIDENTAL DAMAGES, THE ABOVE LIMITATION MAY NOT APPLY TO YOU.

PLEASE NOTE: THE ABOVE BAD ELF LIMITED WARRANTY PROVISIONS WILL NOT APPLY TO PRODUCTS PURCHASED IN THOSE JURISDICTIONS (E.G., MEMBER STATES OF THE EUROPEAN ECONOMIC AREA) IN WHICH PRODUCT WARRANTIES ARE THE RESPONSIBILITY OF THE LOCAL DEALER FROM WHOM THE PRODUCTS ARE ACQUIRED. IN SUCH A CASE, PLEASE CONTACT YOUR BAD ELF DEALER FOR APPLICABLE WARRANTY INFORMATION.

## **Document Version**

This document was published on XXX XX, 2022.

All specifications and usage information are subject to change without notice at Bad Elf, LLC's discretion.

## Trademarks

© 2020, Bad Elf, LLC. Bad Elf Flex is a registered trademark of Bad Elf, LLC. Google Play and the Google Play logo are trademarks of Google LLC. Apple, the Apple logo, and the App Store logo are trademarks of Apple Inc., registered in the U.S. and other countries. The Bluetooth® word mark and logos are registered trademarks owned by Bluetooth SIG, Inc. Atlas is a trademark of Hemisphere GNSS, Inc. Windows® and the Windows logo are registered trademarks of Microsoft Corporation in the United States and/or other countries.

# Abbreviations & Terminology

| Base             | A GNSS receiver placed on a fixed location that provides corrections services to stationary or moving GNSS rovers |
|------------------|----------------------------------------------------------------------------------------------------|
| Rover            | A GNSS receiver that receives corrections from a Base and applies<br>RTK to provide a high-accuracy GNSS solution |
| RTK              | Real Time Kinematics                                                                                              |
|                  |                                                                                                    |
| UHF              | Ultra High Frequency                                                                                              |
| Standard mode    | The configuration of a Bad Elf Flex that is operating in single-frequency mode                                    |
| Extreme mode     | The configuration of a Bad Elf Flex that is operating in multiple-frequency mode with RTK services enabled        |
| Extreme unlocked | A Bad Elf Flex that has the services required for Extreme mode permanently enabled                                |